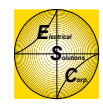

Greetings,

The following pages are screen shots from a completed Wonderware, InTouch, applcation. The sceens use a simple *P&ID* (Process and Instrumentation Drawing) approach to graphic design (i.e., the vessels, tanks, compressors, pumps, and motors are simple line drawings in shades of gray which de-emphasize the equipment while allowing alarm and shutdown conditions to stand out forcefully against the equipment and the window background).

Colors have been carefully chosen to provide useful information even to people who are color blind.\* The most common type of color blindness, makes it difficult for people to distinguish certain shades of red, yellow, and green. Many applications use green to mean that a piece of equipment is running, or that everything is okay; red to mean that the equipment is off, or that there is a shutdown condition; and yellow to indicate alarm conditions. These colors must be used with caution, and always with additional context, to allow color blind people to understand what is happening.

In this application we use the following conventions:

## **Conventions:**

Equipment: On – Green Off – Grev Shutdown Valves: Open - green Closed – blinking red/white and rotated 90° Conditions: Alarm – black letters on a yellow background Safety - white letters on a red background Alarm Summary/History: Unack'ed alarm – red Ack'ed alarm – black Alarm return – blue Historical Trend: Background – drak grey Pen colors – cyan, green, yellow, magenta, red, blue, white, black Check box - black X on yellow background when checked Process line colors: As shown on the "Color Window – Process Line" screen Process Variable: Blue

\* Note: color blindness is not literally a blindness, but rather an inability to distinguish certain shades of color. The shades that one cannot see depend on the type of color deficiency. For more information, visit our website: <a href="http://www.frogstarenergy.com/html/colorStudy.html">http://www.frogstarenergy.com/html/colorStudy.html</a>.

Roughly 8% of all men and 0.4% of all women have some sort of color deficiency.

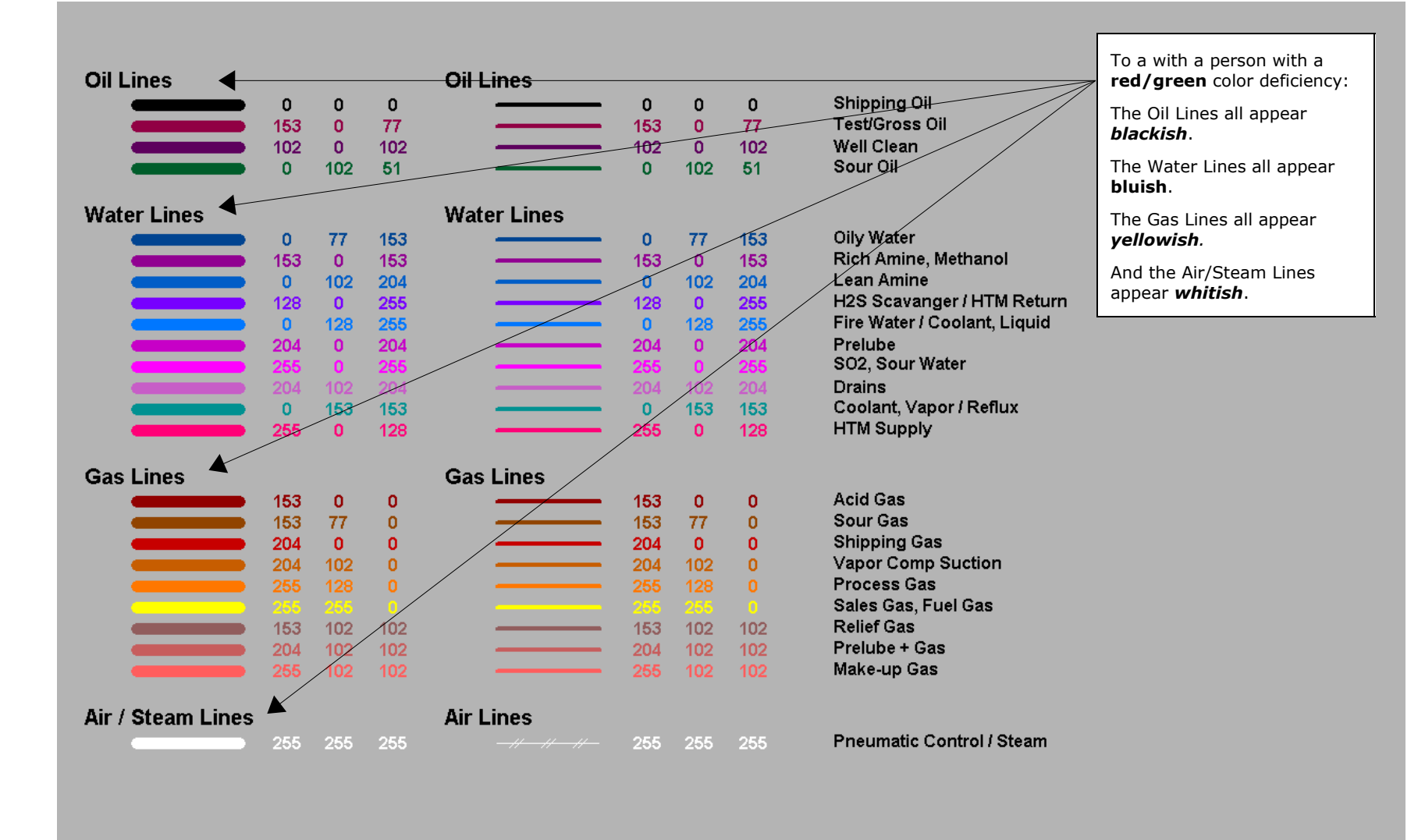

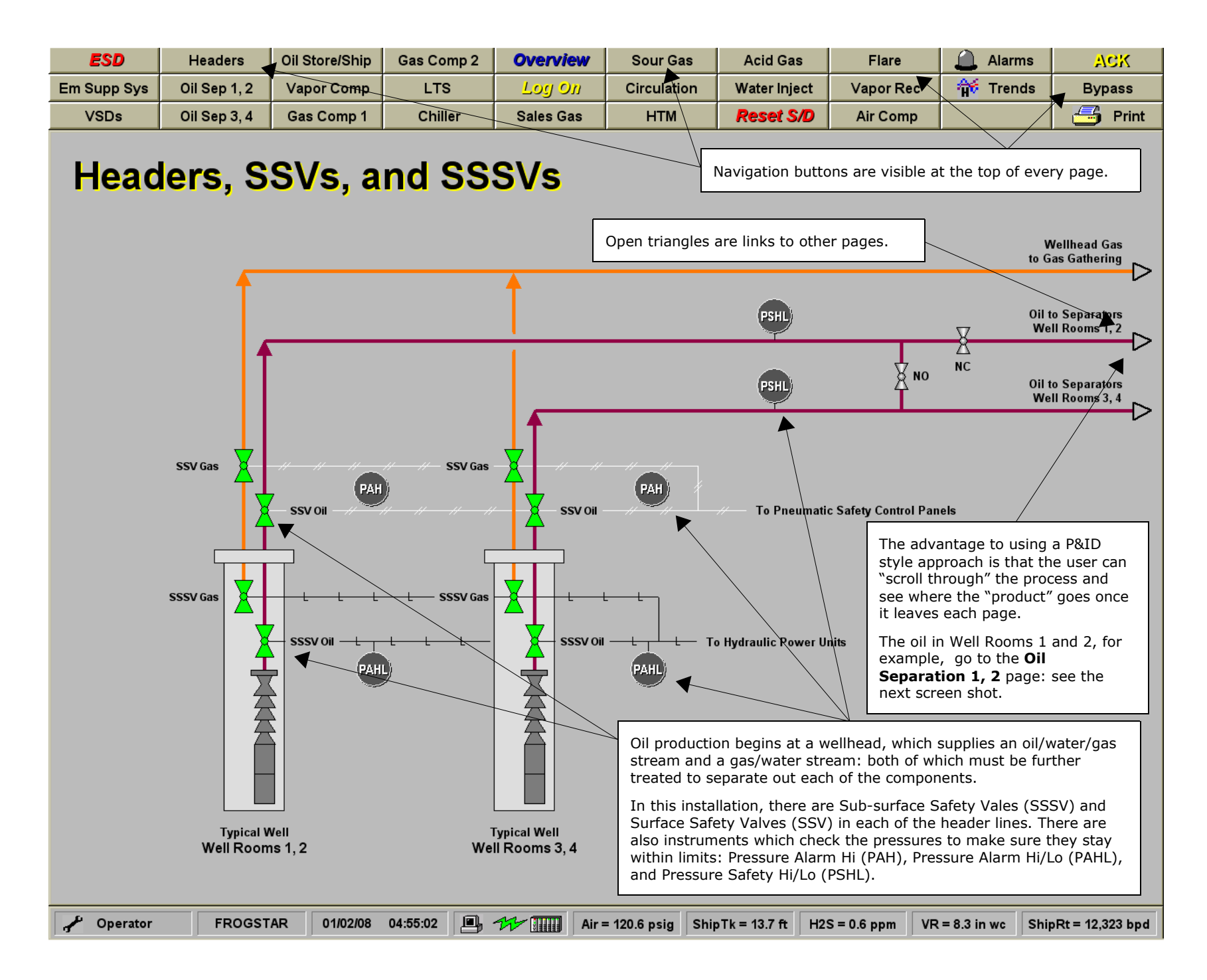

| ESD         | Headers      | Oil Store/Ship | Gas Comp 2 | Overview  | Sour Gas    | Acid Gas     | Flare     | 🔔 Alarms | ACK     |
|-------------|--------------|----------------|------------|-----------|-------------|--------------|-----------|----------|---------|
| Em Supp Sys | Oil Sep 1, 2 | Vapor Comp     | LTS        | Log On    | Circulation | Water Inject | Vapor Rec | 👬 Trends | Bypass  |
| VSDs        | Oil Sep 3, 4 | Gas Comp 1     | Chiller    | Sales Gas | НТМ         | Reset S/D    | Air Comp  |          | 📑 Print |

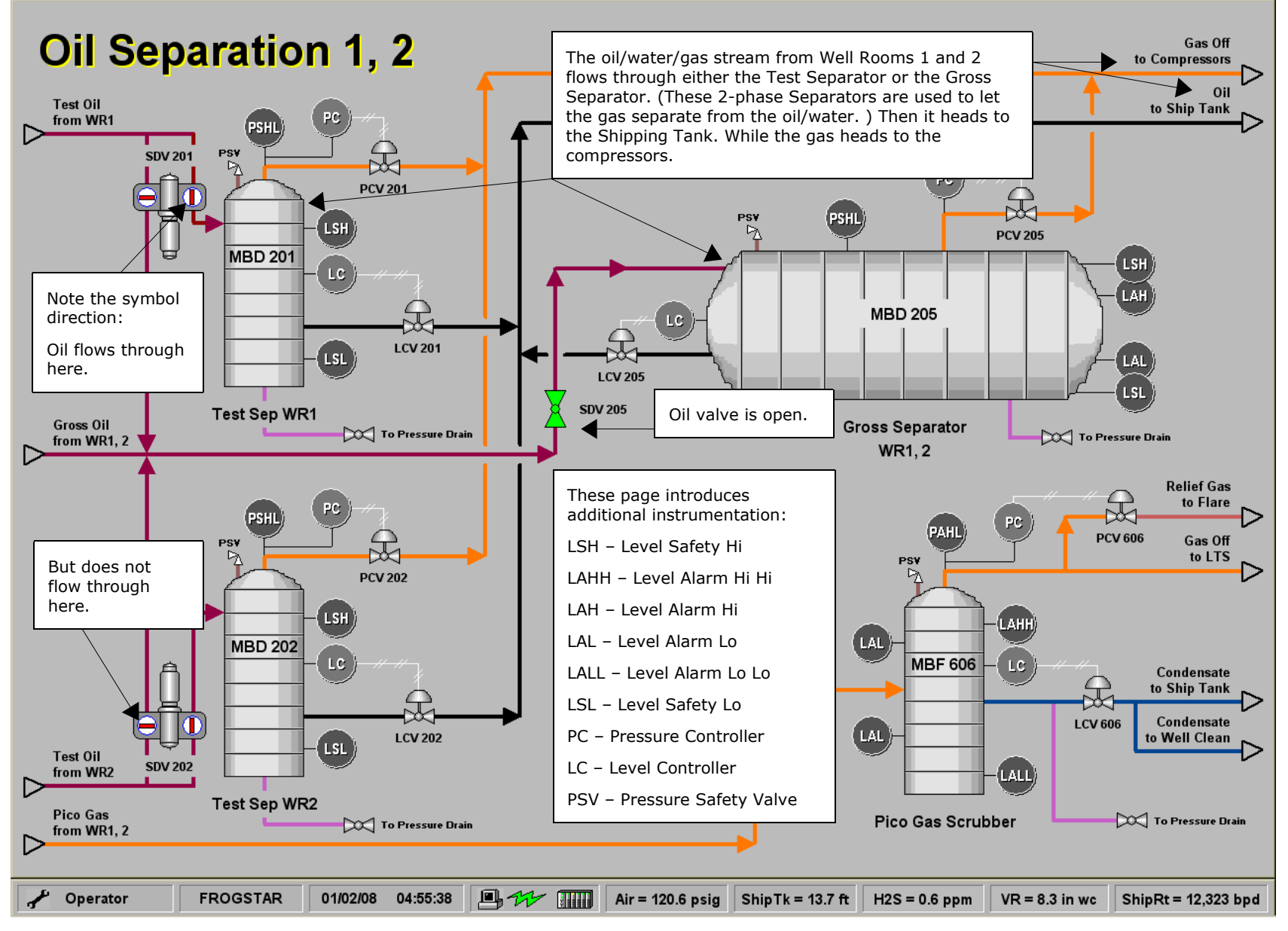

| ESD                                   | Headers      | Oil Store/Ship                                                       | Gas Comp 2                     | Overview                                                                                                    | Sour Gas                                                                                                    | Acid Gas                                                                                                    | Flare                                                                                                    | 🔔 Alarms                        | ACK                                           |
|---------------------------------------|--------------|----------------------------------------------------------------------|--------------------------------|----------------------------------------------------------------------------------------------------|----------------------------------------------------------------------------------------------------|----------------------------------------------------------------------------------------------------|----------------------------------------------------------------------------------------------------|---------------------------------|-----------------------------------------------|
| Em Supp Sys                           | Oil Sep 1, 2 | Vapor Comp                                                           | LTS                            | Log On                                                                                                    | Circulation                                                                                                    | Water Inject                                                                                                    | Vapor Rec                                                                                                    | 👬 Trends                        | Bypass                                        |
| VSDs                                  | Oil Sep 3, 4 | Gas Comp 1                                                           | Chiller                        | Sales Gas                                                                                                    | нтм                                                                                                    | Reset S/D                                                                                                    | Air Comp                                                                                                    | /                               | 📑 Print                                       |
| VSDs<br>Oil S<br>Test Oil<br>from WR1 | OII Sep 3, 4 | Gas Comp 1<br>tion 1,<br>sht Pc<br>pcv 2<br>LSH<br>2201 LC<br>ep WR1 | Chiller<br>2<br>201<br>LCV 201 | Sales Gas<br>Uh-oh. Loc<br>problems:<br>pressure in<br>The ACK b<br>Unacknowl<br>The individ<br>when there<br>The Reset<br>whenever<br>resolved bu<br>LCV 205 | HTM<br>oks like we have<br>Hi levels in a co<br>n a third vessel.<br>utton flashes <b>re</b><br>ledged alarm.<br>fual page button<br>is an unacknow<br><i>S/D</i> button has<br>there are active<br>efore the platfor | Reset S/D<br>some level and<br>uple of vessels<br>d whenever the<br>shows a red ba<br>vledged alarm c<br>a yellow backgr<br>shutdowns whi<br>m can be restar<br>MB | Air Comp<br>pressure<br>and a Hi<br>re is an<br>ackground<br>on that page.<br>round<br>ch must be<br>rted.<br>D 205<br>Separator<br>R1, 2 | 205<br>LAH<br>LAI<br>LAI<br>LAI | Gas Off<br>Compressors<br>Oil<br>to Ship Tank |
|                                       | PSV<br>PSV   | SHL PC                                                               | 202                            | New alarm<br>window.<br><b>Red</b> = una<br><b>Black</b> = u<br>cleared.                                                                                      | ns are shown in<br>ack'ed alarm.<br>nack'ed alarm v                                                                                                    | a popup<br>/hich has                                                                                                    | PAHL P                                                                                                    | PCV 606                         | Relief Gas<br>to Flare<br>Gas Off<br>to LTS   |
| Common - Alarm Po                     | ppup         |                                                                      |                                |                                                                                                    |                                                                                                    |                                                                                                    |                                                                                                    |                                 |                                               |
| Date Ti                               | ne State     | Name                                                                 |                                | Comment                                                                                                    |                                                                                                    |                                                                                                    | Gro                                                                                                    | oup                             | Value                                         |
| 02 Jan 08                             | :50:48 UNAC  | MBF_60                                                               | 6_LAH                          | Pico Scrub                                                                                                    | ber - Level Alarm                                                                                                    | Hi                                                                                                    | Oil_                                                                                                    | _Sep_1_2                        | Alarm Hi                                      |
| 02 Jan 08                             | -51:02 UNAC  |                                                                      |                                | Test Senar                                                                                                    | rator - Level Alarm                                                                                                    | ni fil<br>Al Safety Hi                                                                                                    |                                                                                                    | _oep_1_2<br>Sen 1 2             | Safety Hi                                     |
| 02 Jan 08                             | 51:25 UNACI  | ( MBD_20                                                             |                                | Test Separ                                                                                                    | ator - WR 1 - SDV                                                                                                    | 201 - Divert                                                                                                    |                                                                                                    | Sep 1 2                         | Divert                                        |
| 02 Jan 08                             | :51:35 UNACH | ( MBD 20                                                             | D5 PSH                         | Gross Sen                                                                                                    | arator - WR 1/2 - F                                                                                                    | Press Safety Hi                                                                                                    |                                                                                                    | Sep 1 2                         | Safety Hi                                     |
| 02 Jan 08                             | :51:35 UNAC  | MBD 20                                                               | 5 SDV                          | Gross Sep                                                                                                    | arator - WR 1/2 - 9                                                                                                    | DV205 - Close In                                                                                                    | let Oil                                                                                                    | Sep 1 2                         | Closed                                        |
|                                       |              | · · · · · · · · · · · · · · · · · · ·                                |                                |                                                                                                    |                                                                                                    |                                                                                                    |                                                                                                    |                                 |                                               |

FROGSTAR

01/02/08 08:51:47

🖌 Operator

Air = 120.6 psig ShipTk = 13.7 ft H2S = 0.6 ppm

VR = 1.4 in wc ShipRt = 12,323 bpd

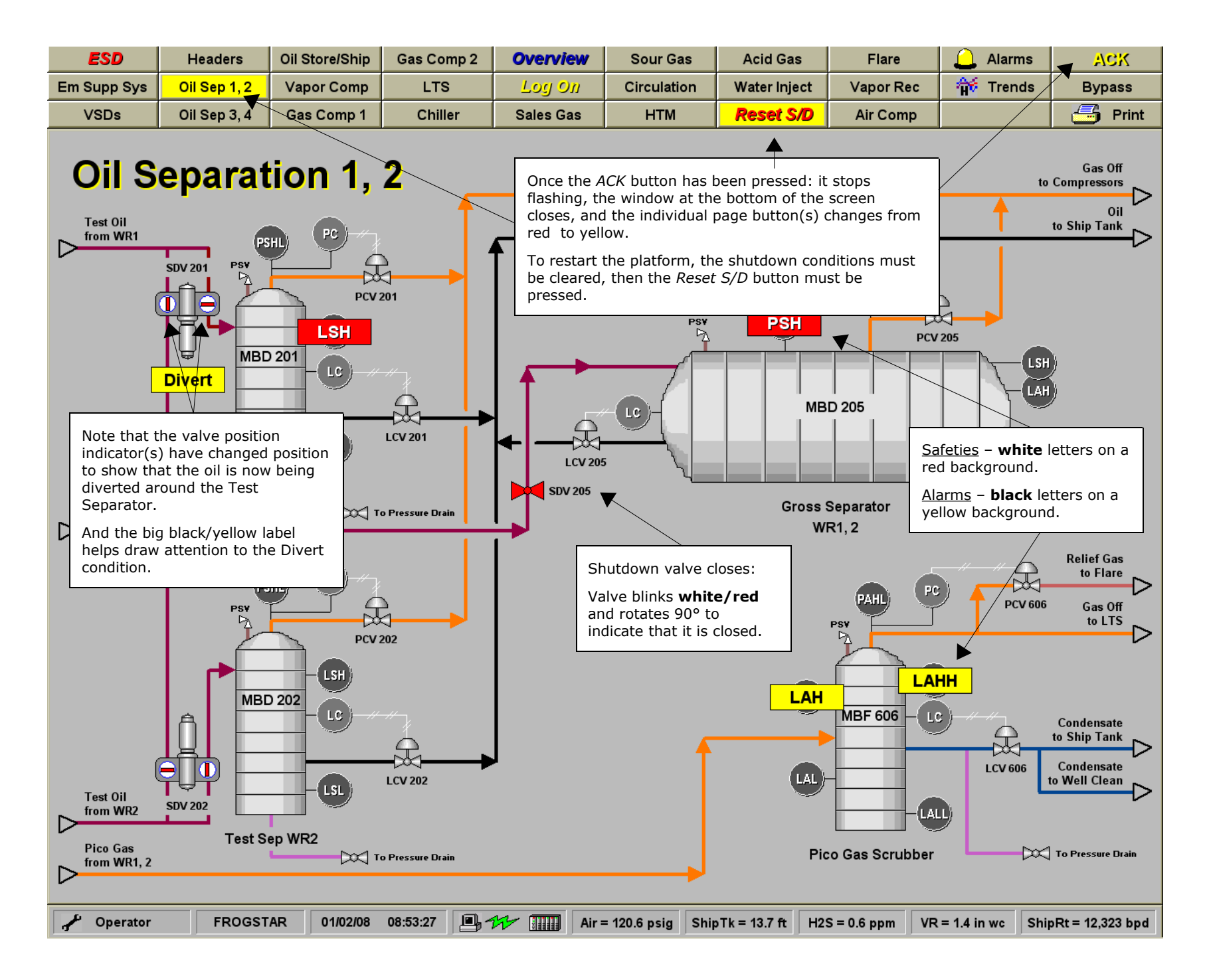

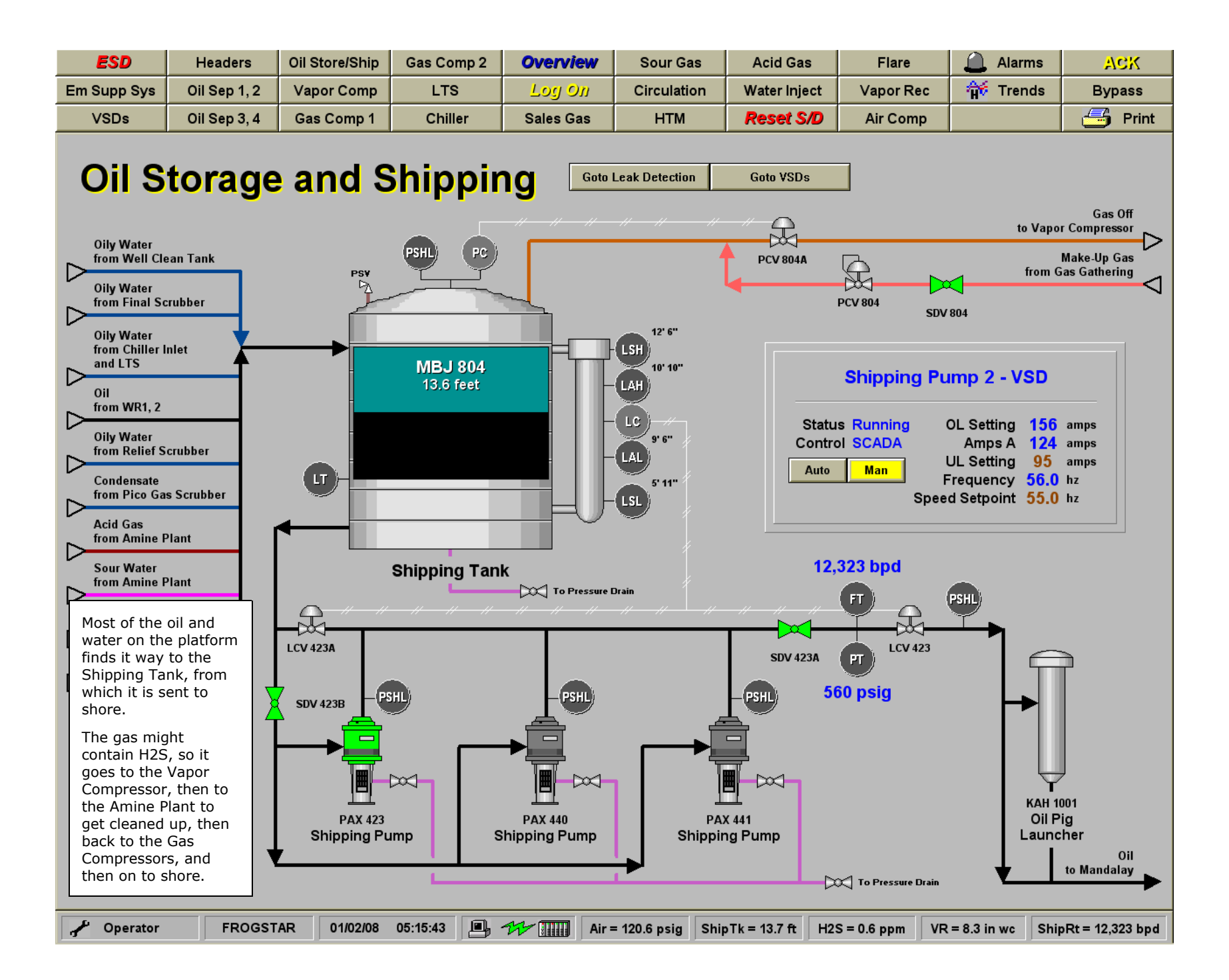

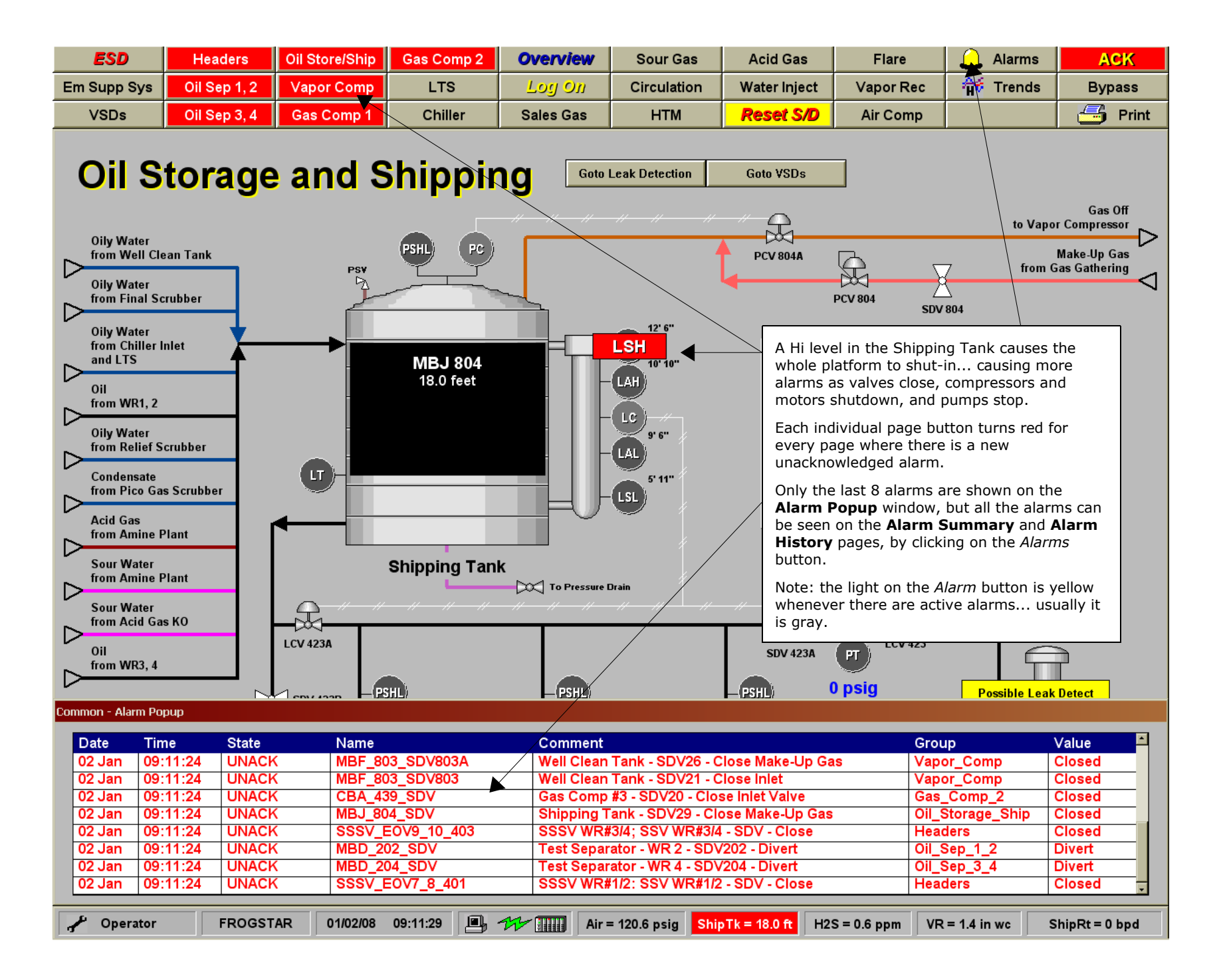

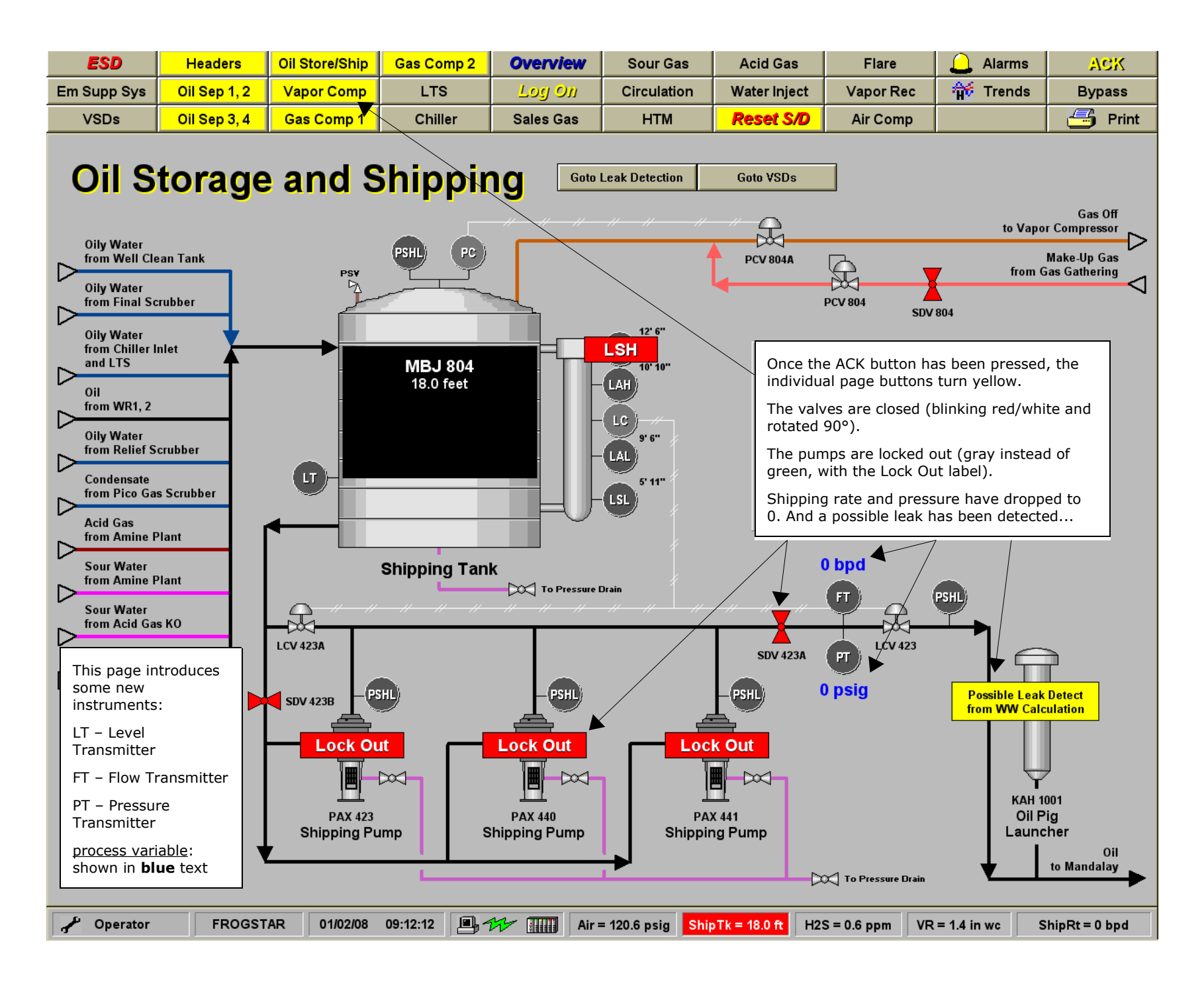

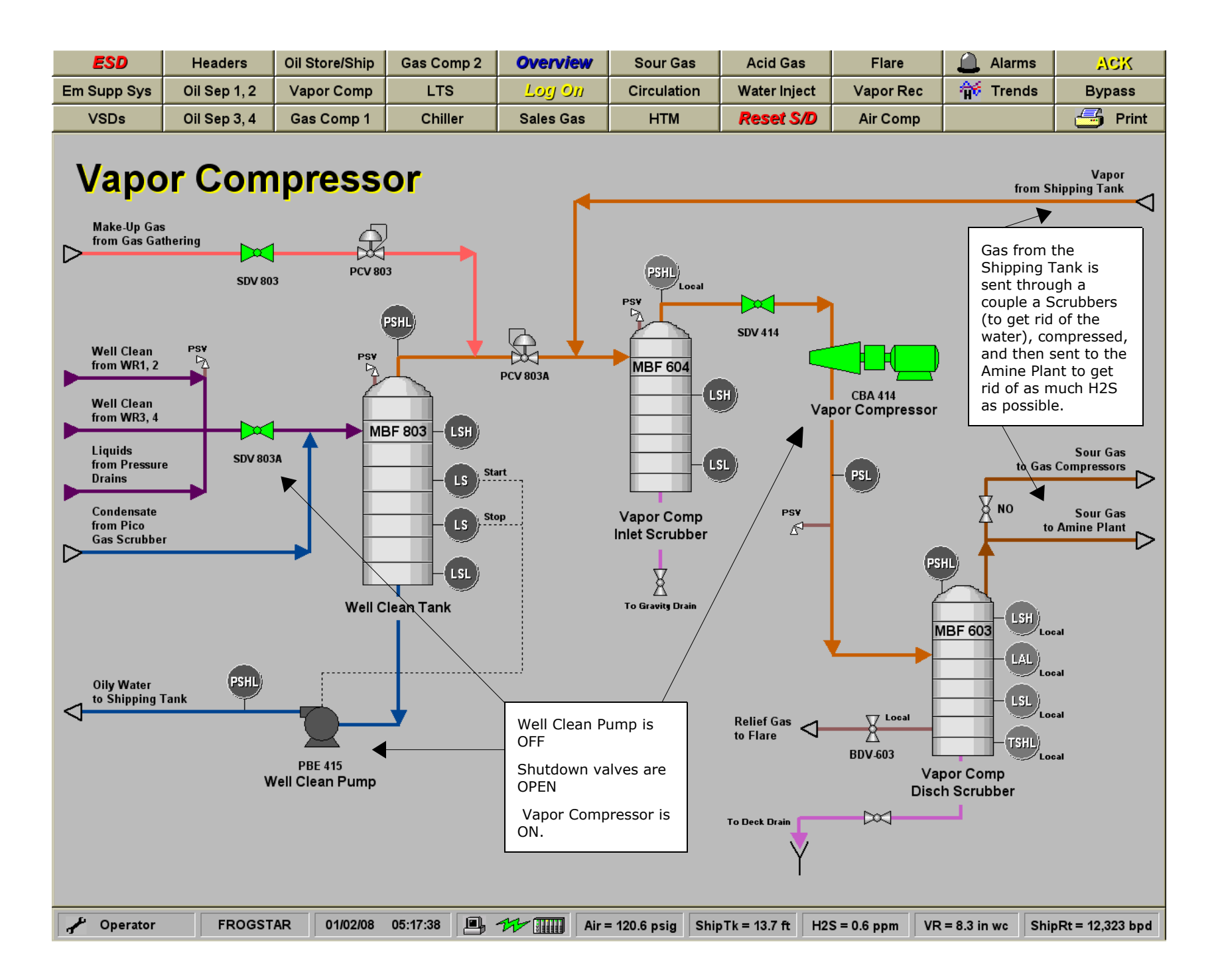

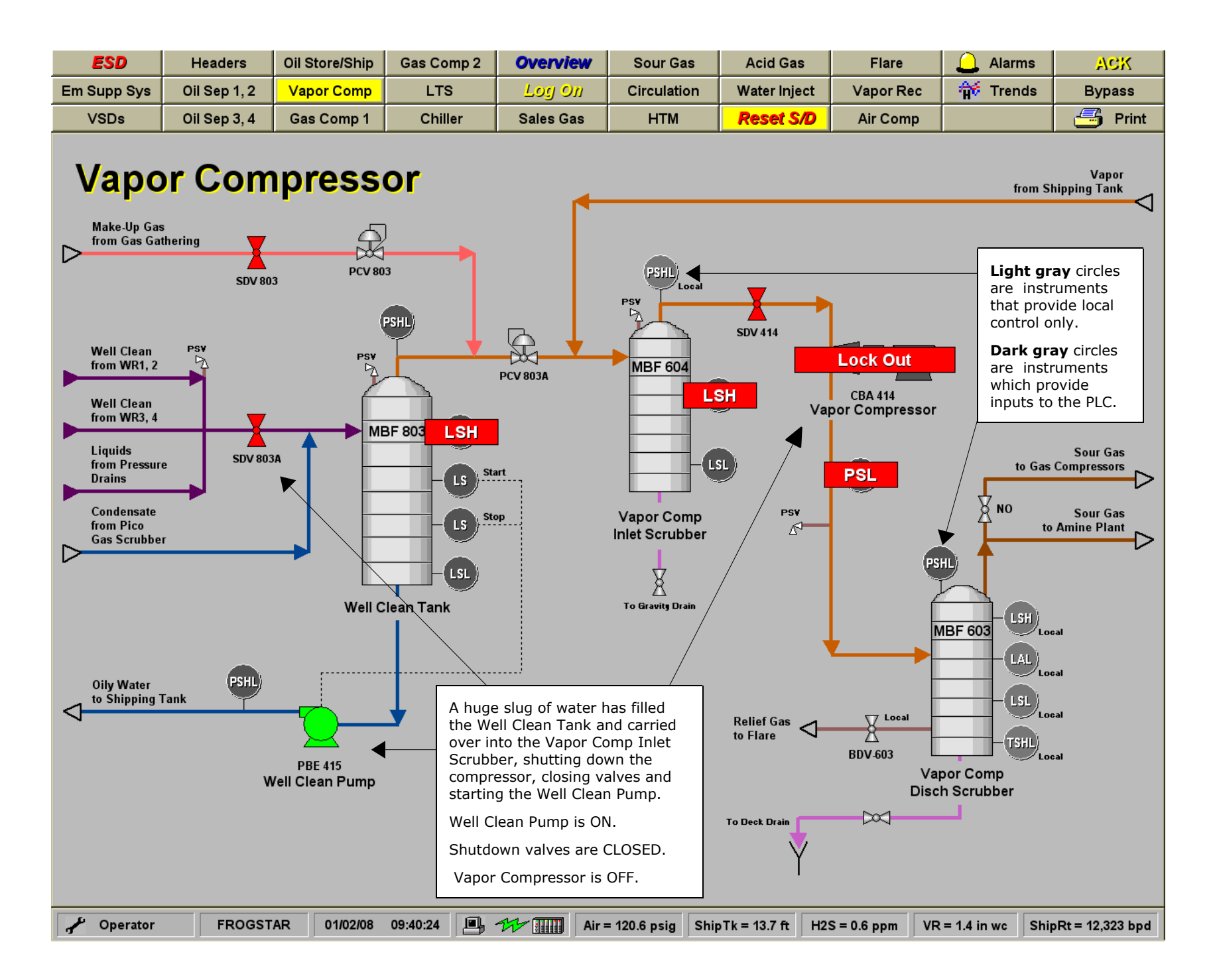

| ESD         | Headers      | Oil Store/Ship | Gas Comp 2 | Overview  | Sour Gas    | Acid Gas     | Flare     | 🔔 Alarms | ACK     |
|-------------|--------------|----------------|------------|-----------|-------------|--------------|-----------|----------|---------|
| Em Supp Sys | Oil Sep 1, 2 | Vapor Comp     | LTS        | Log On    | Circulation | Water Inject | Vapor Rec | 🙀 Trends | Bypass  |
| VSDs        | Oil Sep 3, 4 | Gas Comp 1     | Chiller    | Sales Gas | НТМ         | Reset S/D    | Air Comp  |          | 😅 Print |

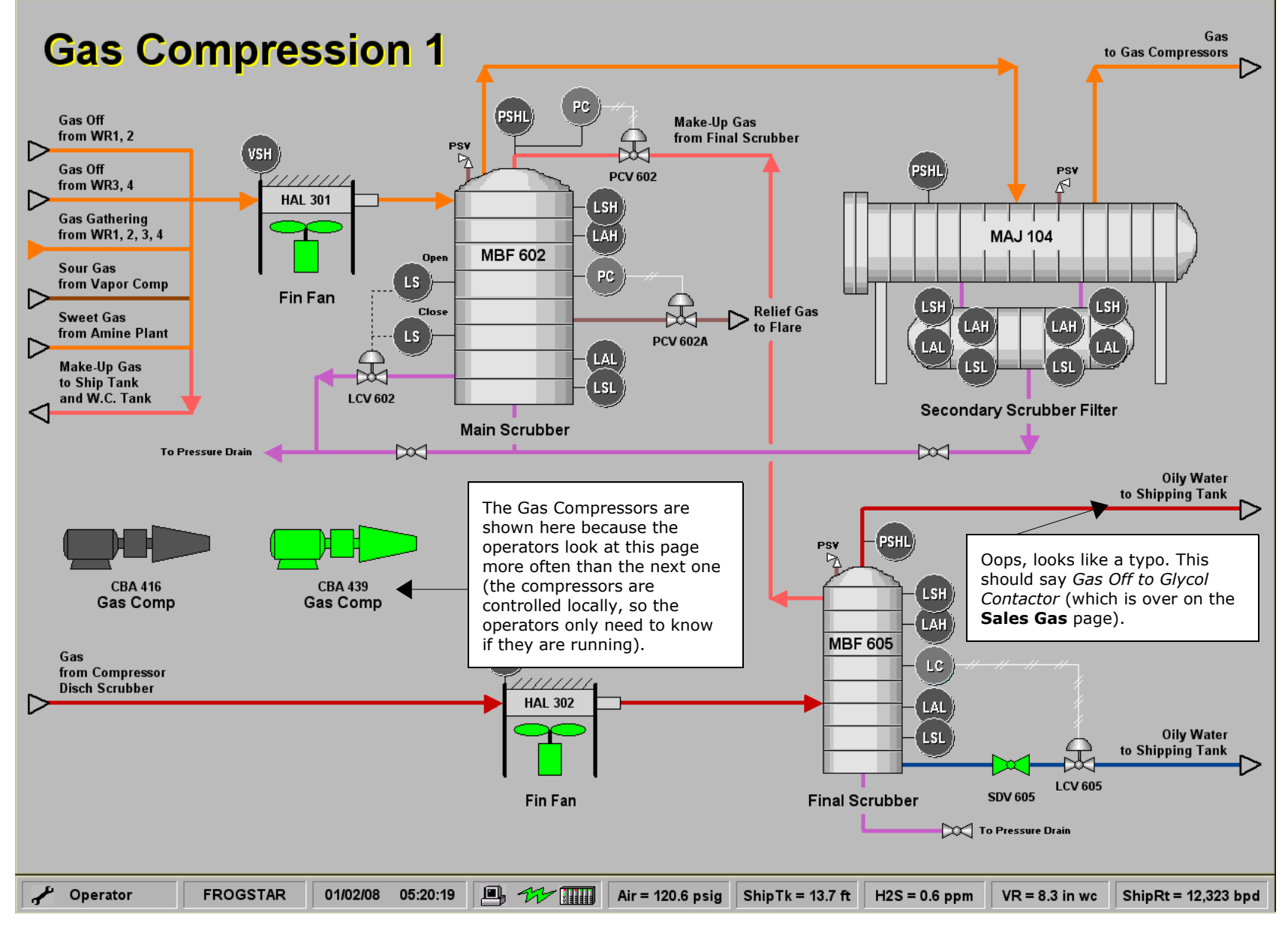

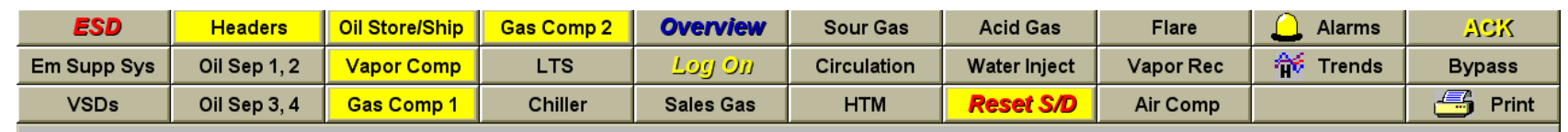

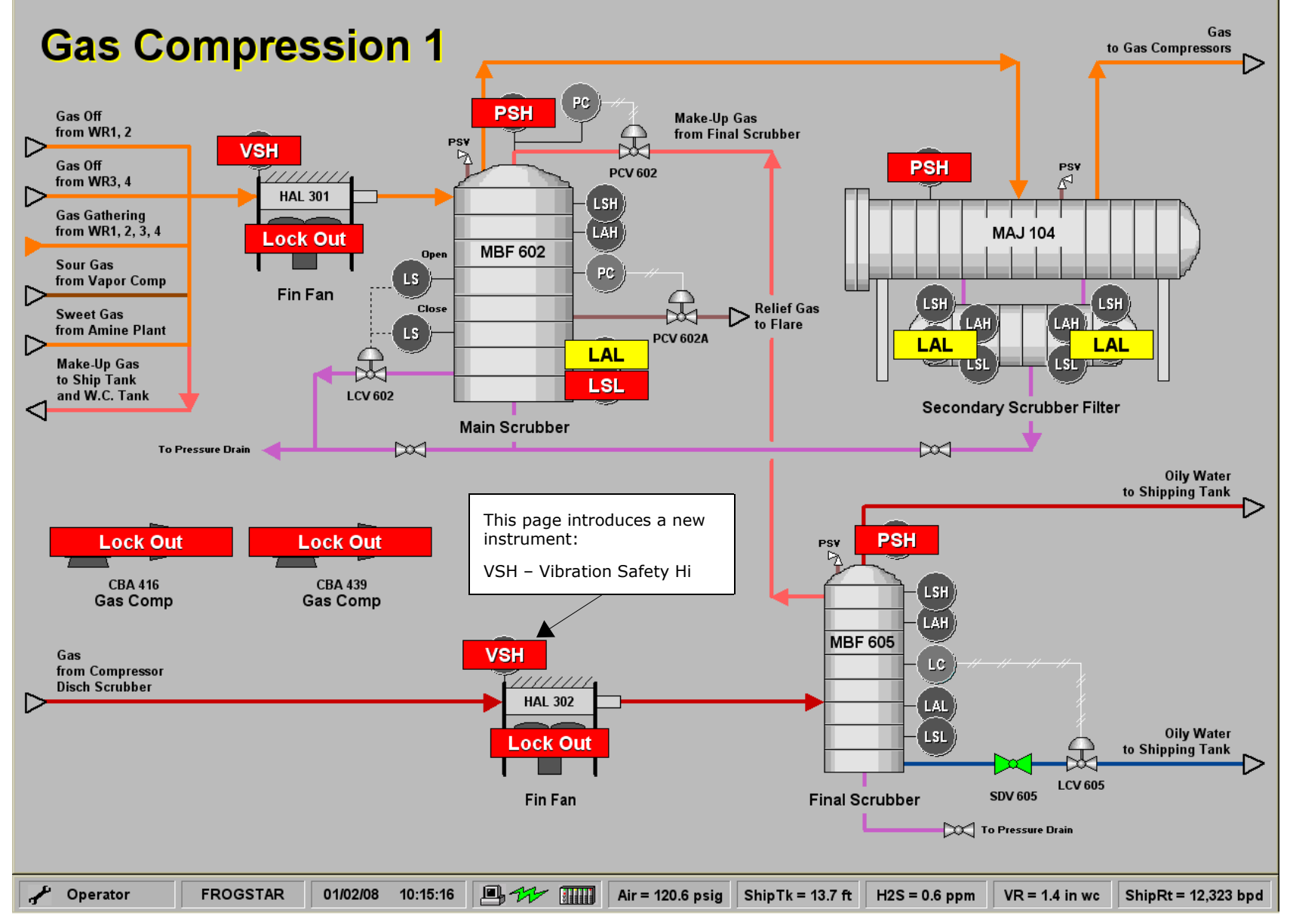

| ESD         | Headers      | Oil Store/Ship | Gas Comp 2 | Overview  | Sour Gas    | Acid Gas     | Flare     | 🔔 Alarms | ACK     |
|-------------|--------------|----------------|------------|-----------|-------------|--------------|-----------|----------|---------|
| Em Supp Sys | Oil Sep 1, 2 | Vapor Comp     | LTS        | Log On    | Circulation | Water Inject | Vapor Rec | 🙀 Trends | Bypass  |
| VSDs        | Oil Sep 3, 4 | Gas Comp 1     | Chiller    | Sales Gas | НТМ         | Reset S/D    | Air Comp  |          | 😅 Print |

## **Gas Compression 2**

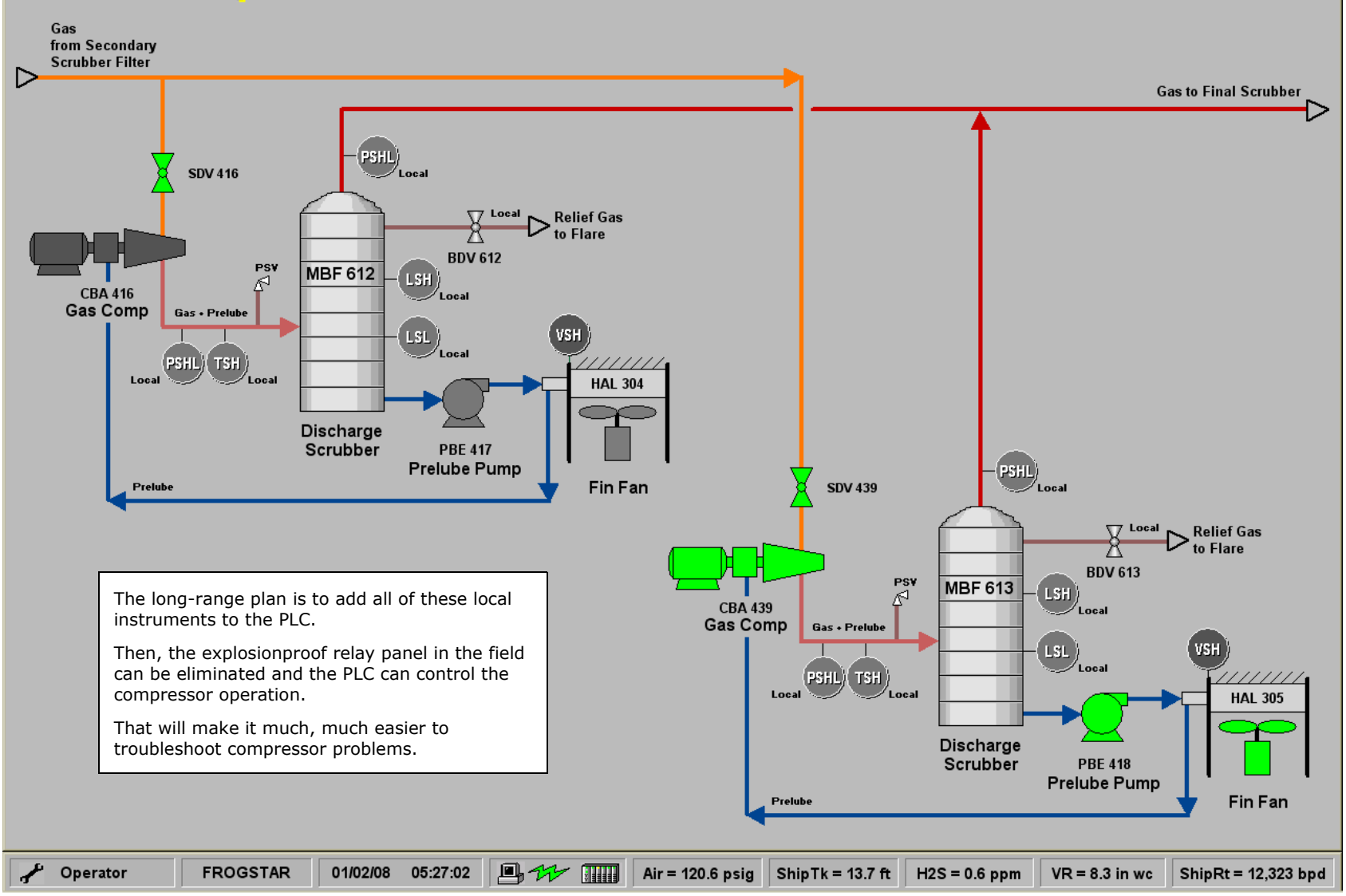

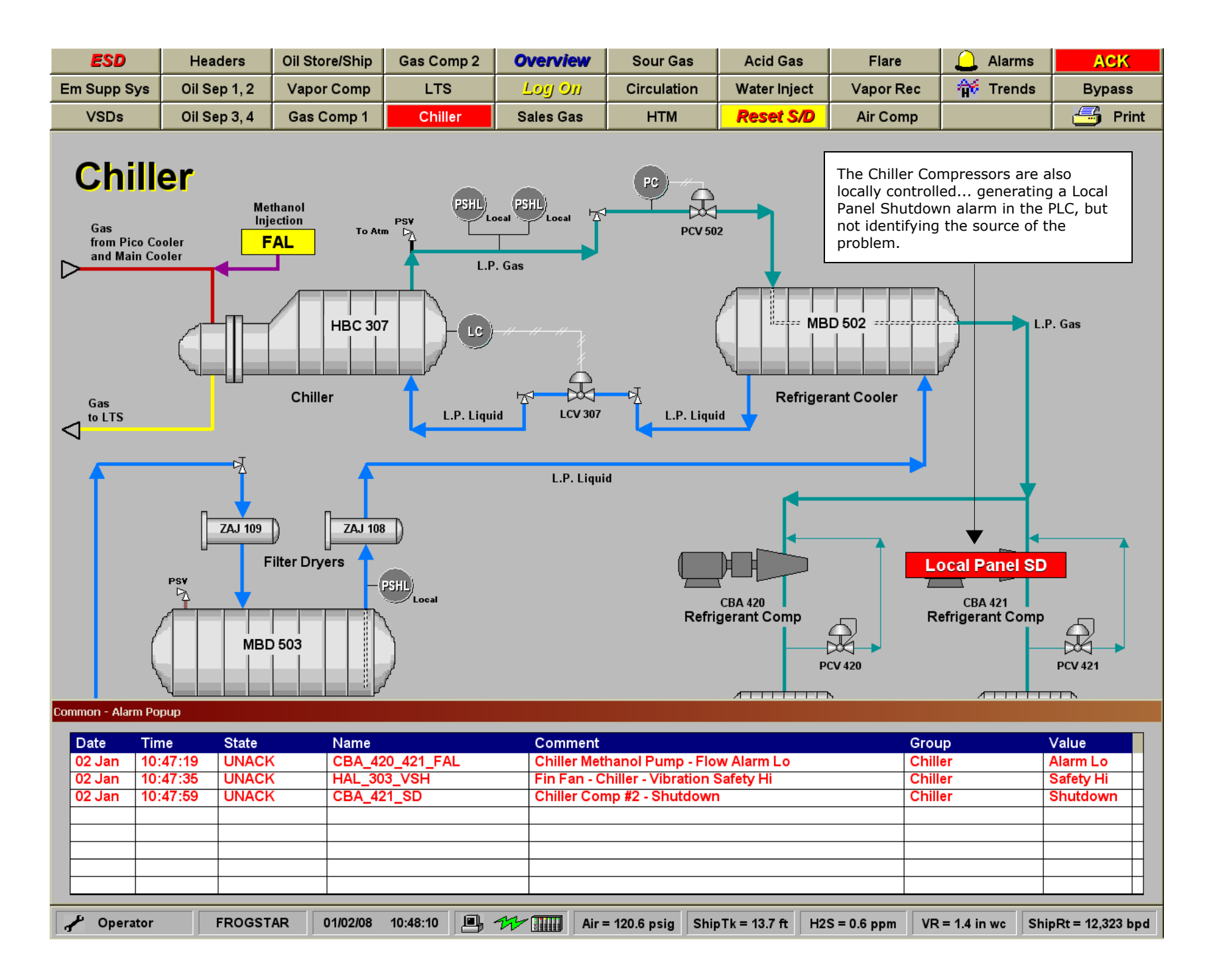

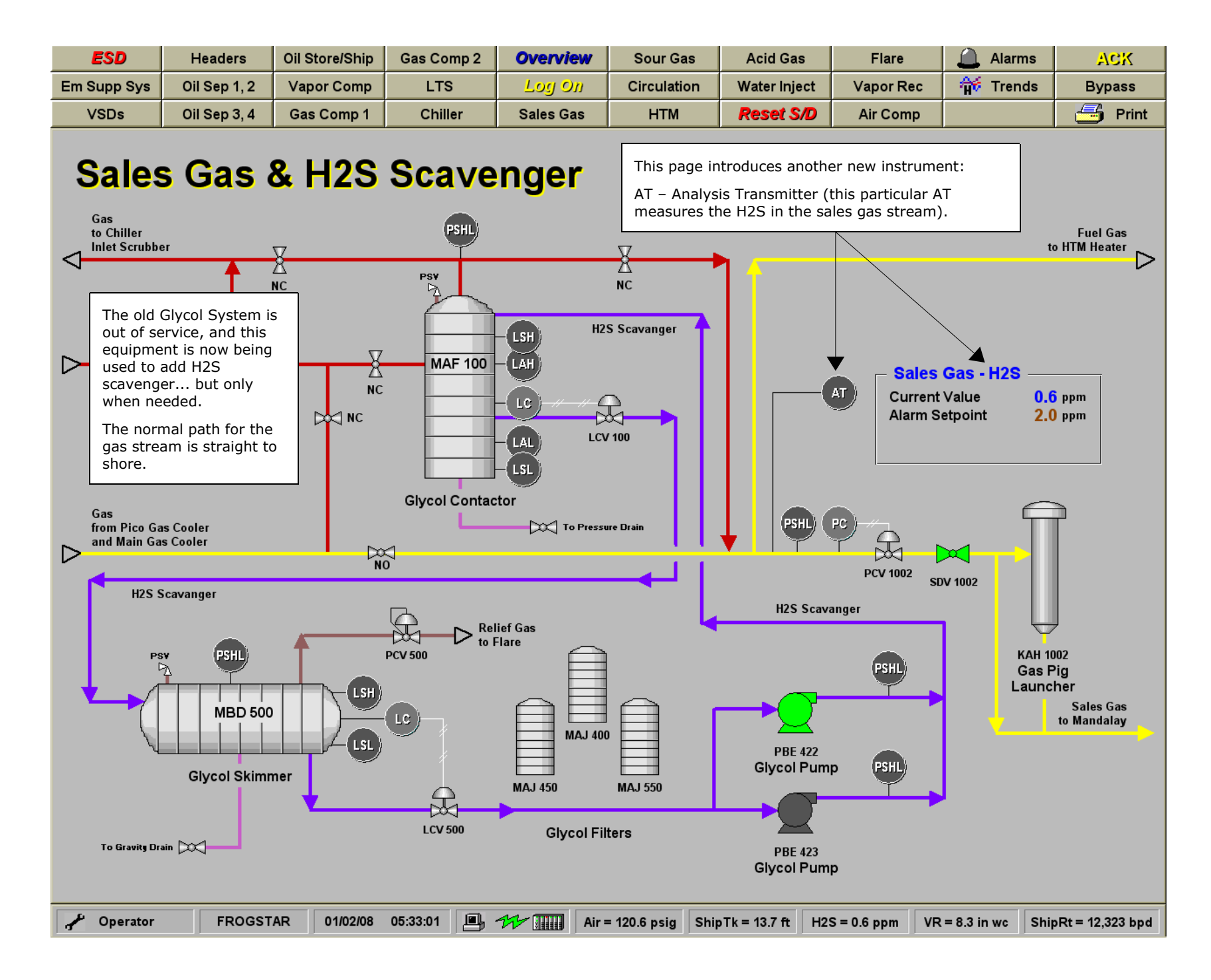

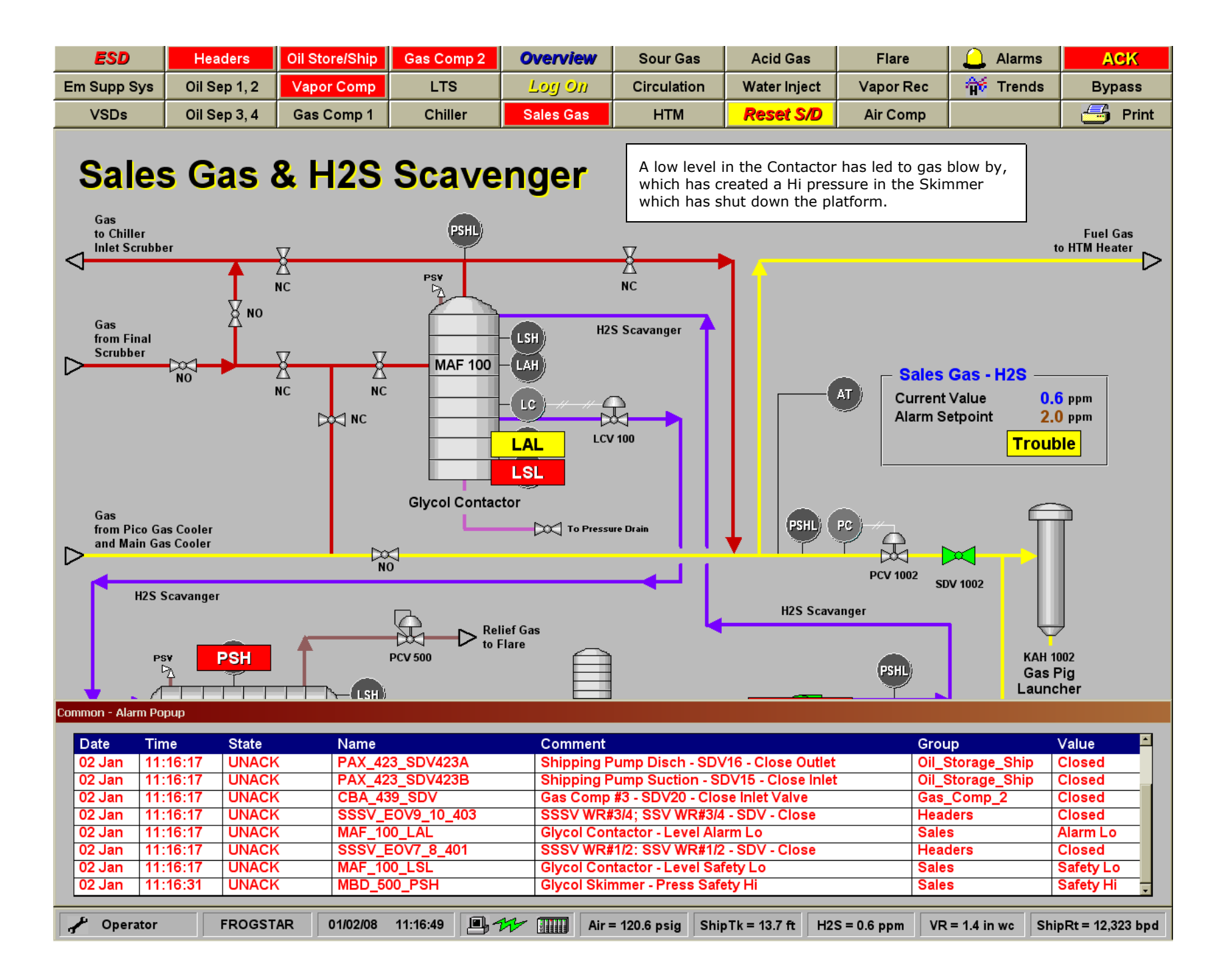

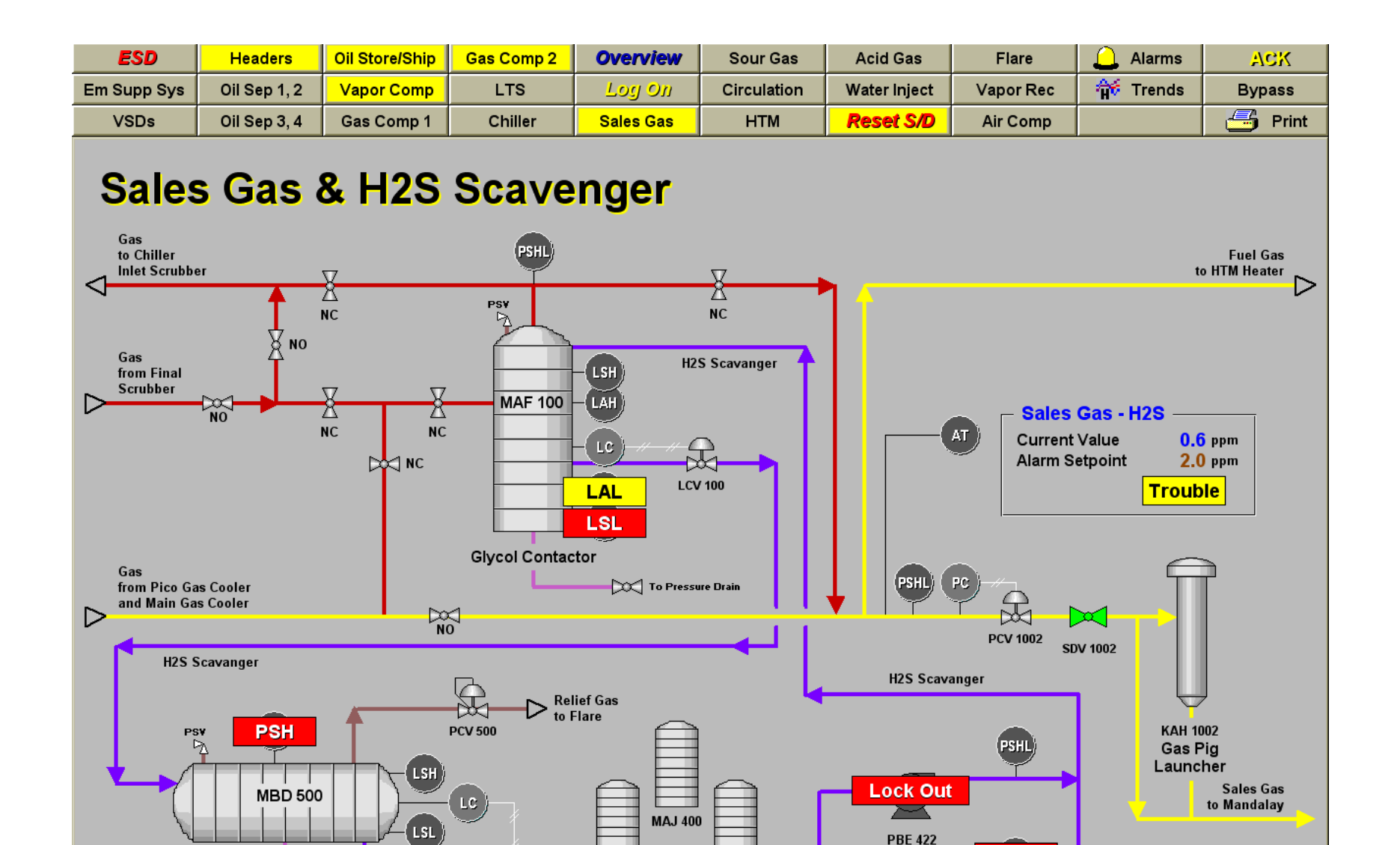

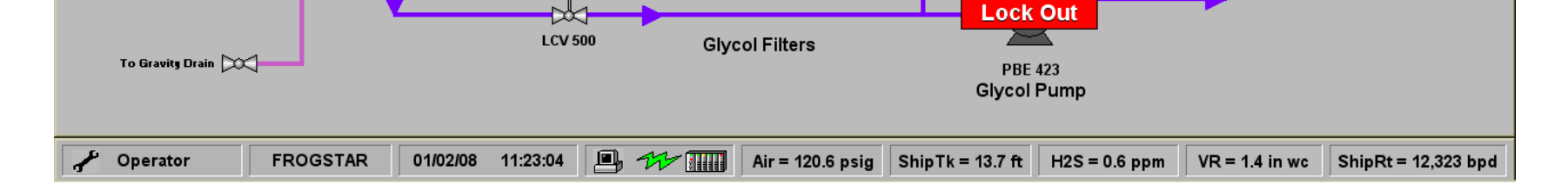

MAJ 450

 $\square$ 

MAJ 550

Glycol Pump

PSH

T

**Glycol Skimmer** 

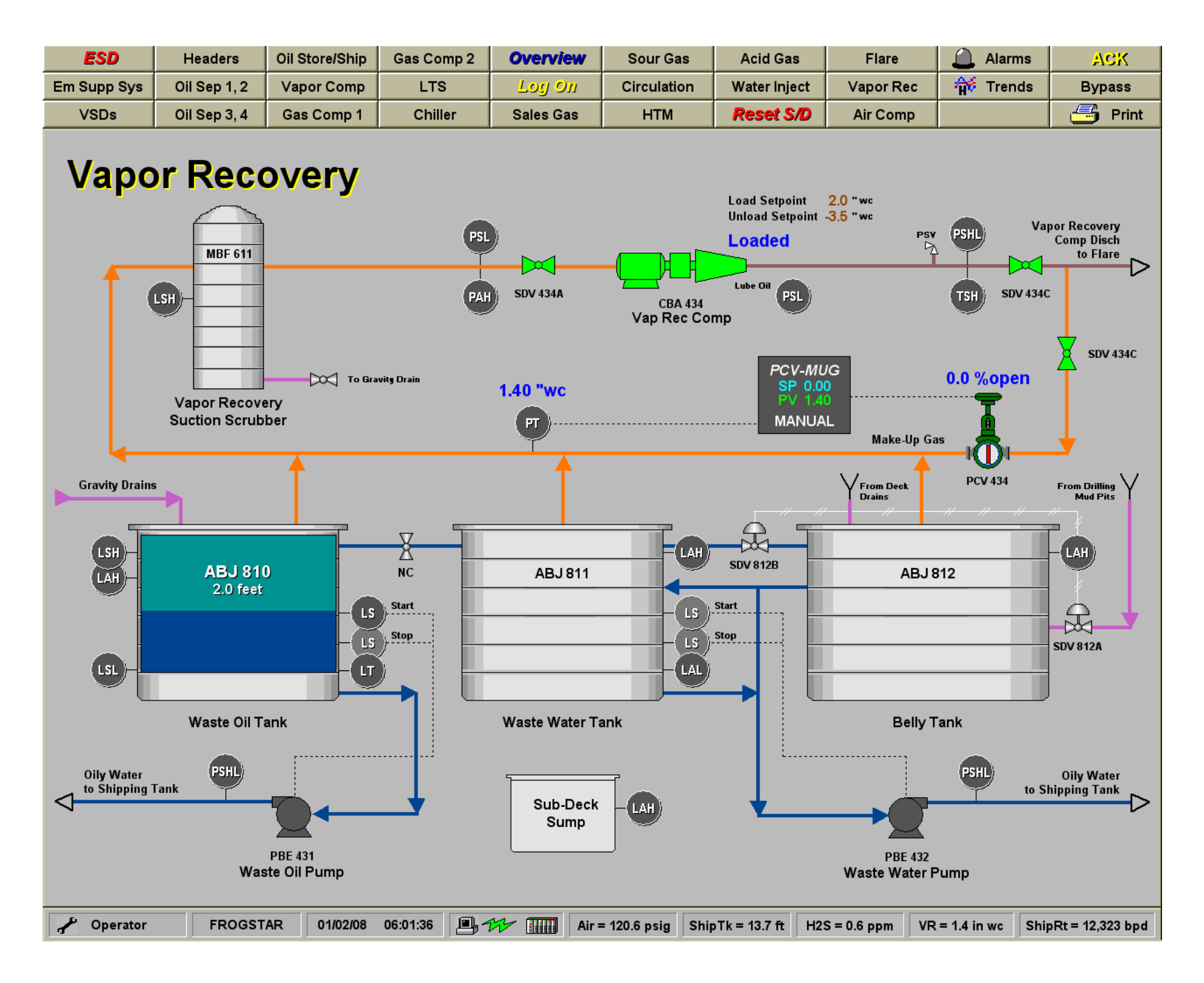

| ESD                                                                                                    | Headers                                                                                                    | Oil Store/Ship                                                                                                    | Gas Comp 2                                                                                                    | Overview                                                                        | Sour Gas                                                                                               | Acid Gas                                                                                              | Flare                                                  | 🔒 Alarm                                           | s ACK                                                        |
|----------------------------------------------------------------------------------------------------|----------------------------------------------------------------------------------------------------|----------------------------------------------------------------------------------------------------|----------------------------------------------------------------------------------------------------|---------------------------------------------------------------------------------|----------------------------------------------------------------------------------------------------|----------------------------------------------------------------------------------------------------|--------------------------------------------------------|---------------------------------------------------|--------------------------------------------------------------|
| Em Supp Sys                                                                                                    | Oil Sep 1, 2                                                                                                    | Vapor Comp                                                                                                    | LTS                                                                                                    | Log On                                                                          | Circulation                                                                                            | Water Inject                                                                                          | Vapor Rec                                              | 🛛 🏦 Trend                                         | s Bypass                                                     |
| VSDs                                                                                                    | Oil Sep 3, 4                                                                                                    | Gas Comp 1                                                                                                    | Chiller                                                                                                    | Sales Gas                                                                       | нтм                                                                                                    | Reset S/D                                                                                             | Air Comp                                               |                                                   | 📑 Print                                                      |
| Vapc                                                                                                    | This page intri<br>instrument:<br>TSH – Tempe<br>It also shows<br>controlling a<br>The loop is in<br>of 1.0 inches<br>since the com<br>there is no ne<br>gas. So the c<br>closed.<br>The PID loop<br>accessed by o<br>block.<br>The Waste W<br>Belly Tanks h<br>some alarms<br>pumps have I<br>level but to<br>the Vapor Res<br>shut down on<br>not really a g | roduces a new<br>erature Safety H<br>our first PID loc<br>valve (PCV 434)<br><b>Auto</b> (with a se<br>of water column<br>pressor is shut<br>eed for any mak<br>ontrol valve is fu<br>controller can b<br>clicking on the P<br>ater, Waste Oil<br>ave filled, creat<br>and shutdowns,<br>kicked on to dro<br>o make things we<br>covery Compress<br>o low lube oil pre<br>ood day. | i Ps<br>etpoint<br>n) and,<br>down,<br>e-up<br>ully<br>e<br>ID<br>and<br>ing<br>, and<br>p the<br>orse,<br>sor has<br>essure | SDV 434A       8.20 "WC       PT       ABJ 811                                  | CBA 434<br>Vap Rec Co                                                                                  | Load Setpoint<br>Unload Setpoint<br>Un-Loaded<br>Lube PSL<br>mp<br>PCV-ML<br>SP 1.0<br>PV 8.2<br>AUTO | 2.0 "wc<br>-3.5 "wc<br>Psv<br>Make-Up Ga<br>Make-Up Ga | PSHL<br>TSH SDV<br>0.0 %oper<br>as<br>PCV 434     | Vapor Recovery<br>Comp Disch<br>to Flare<br>434C<br>SDV 434C |
| Date     Tin       02 Jan     12:       02 Jan     12:       02 Jan     12:       02 Jan     12:       02 Jan     12:       02 Jan     12:       02 Jan     12:       02 Jan     12:       02 Jan     12: | ne State<br>10:55 ACK<br>13:00 UNACH<br>13:06 UNACH<br>13:25 UNACH<br>13:28 UNACH                                                                                                    | Name       Analog       Sump_l       ABJ_81       ABJ_81                                                                                                    | Tag3<br>LAH<br>0_LAH<br>1_LAH<br>2_LSH                                                                                       | Comment<br>This is an I<br>Sump - Flo<br>Waste Oil T<br>Waste Wat<br>Belly Tank | Example Alarm C<br>lat Deck - Level A<br>Fank - Level Alarn<br>er Tank - Level Al<br>- Level Safety Hi | omment 3<br>Iarm Hi<br>n Hi<br>arm Hi                                                                 | Grou<br>\$Sys<br>Wast<br>Wast<br>Wast                  | stem<br>te_VR<br>te_VR<br>te_VR<br>te_VR<br>te_VR | Value   8.2   Alarm Hi   Alarm Hi   Alarm Hi   Alarm Hi      |
| Poperator                                                                                                    | FROGST                                                                                                    | AR 01/02/08                                                                                                    | 12:14:17                                                                                                    | H Air:                                                                          | = 120.6 psig Shi                                                                                       | oTk = 13.7 ft H2                                                                                      | S = 0.6 ppm VR                                         | = 8.2 in wc                                       | ShipRt = 12,323 bpd                                          |

| ESD         | Headers      | Oil Store/Ship | Gas Comp 2 | Overview  | Sour Gas    | Acid Gas     | Flare     | 🔔 Alarms | ACK     |
|-------------|--------------|----------------|------------|-----------|-------------|--------------|-----------|----------|---------|
| Em Supp Sys | Oil Sep 1, 2 | Vapor Comp     | LTS        | Log On    | Circulation | Water Inject | Vapor Rec | 🙀 Trends | Bypass  |
| VSDs        | Oil Sep 3, 4 | Gas Comp 1     | Chiller    | Sales Gas | НТМ         | Reset S/D    | Air Comp  |          | 📑 Print |

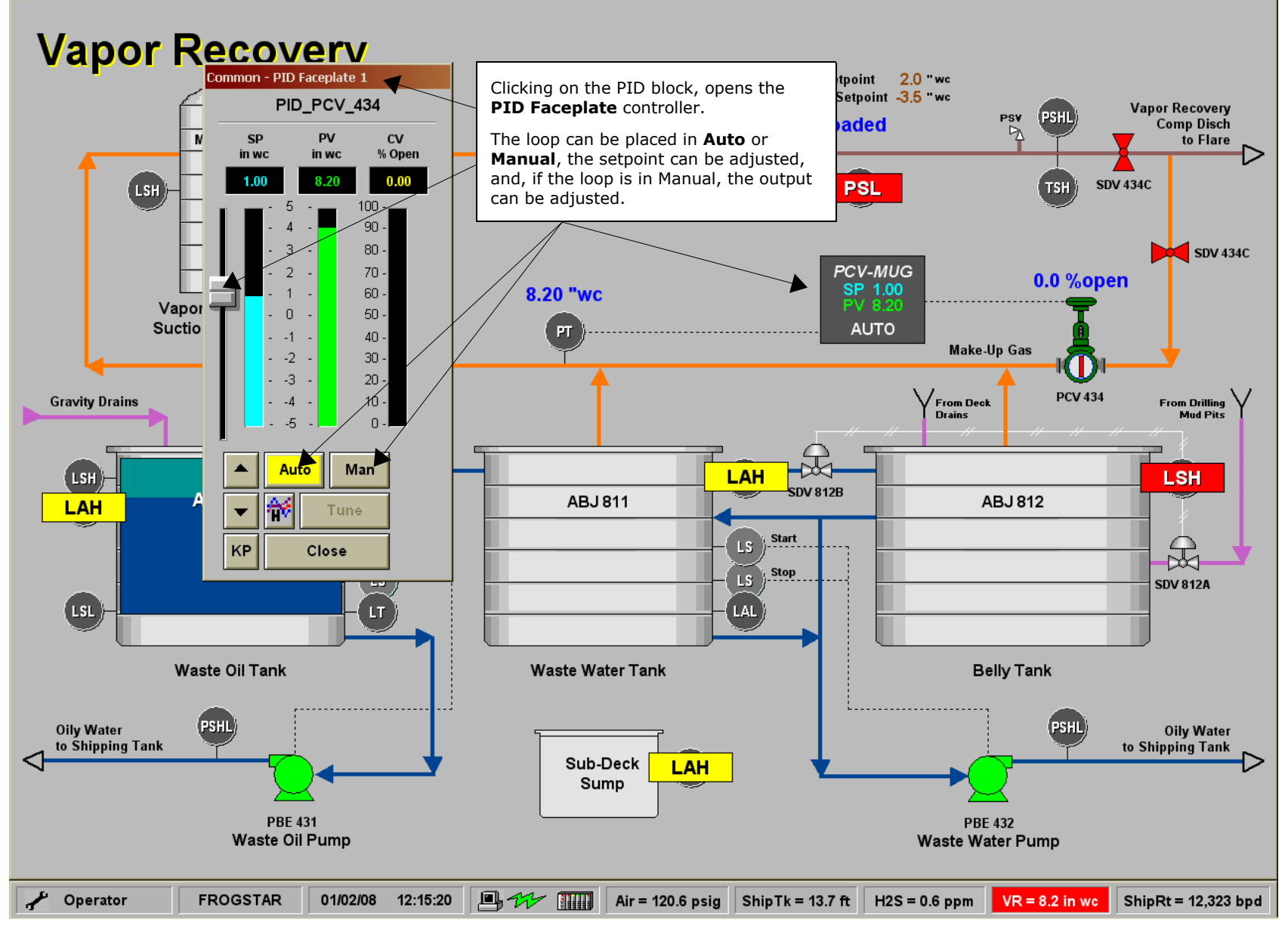

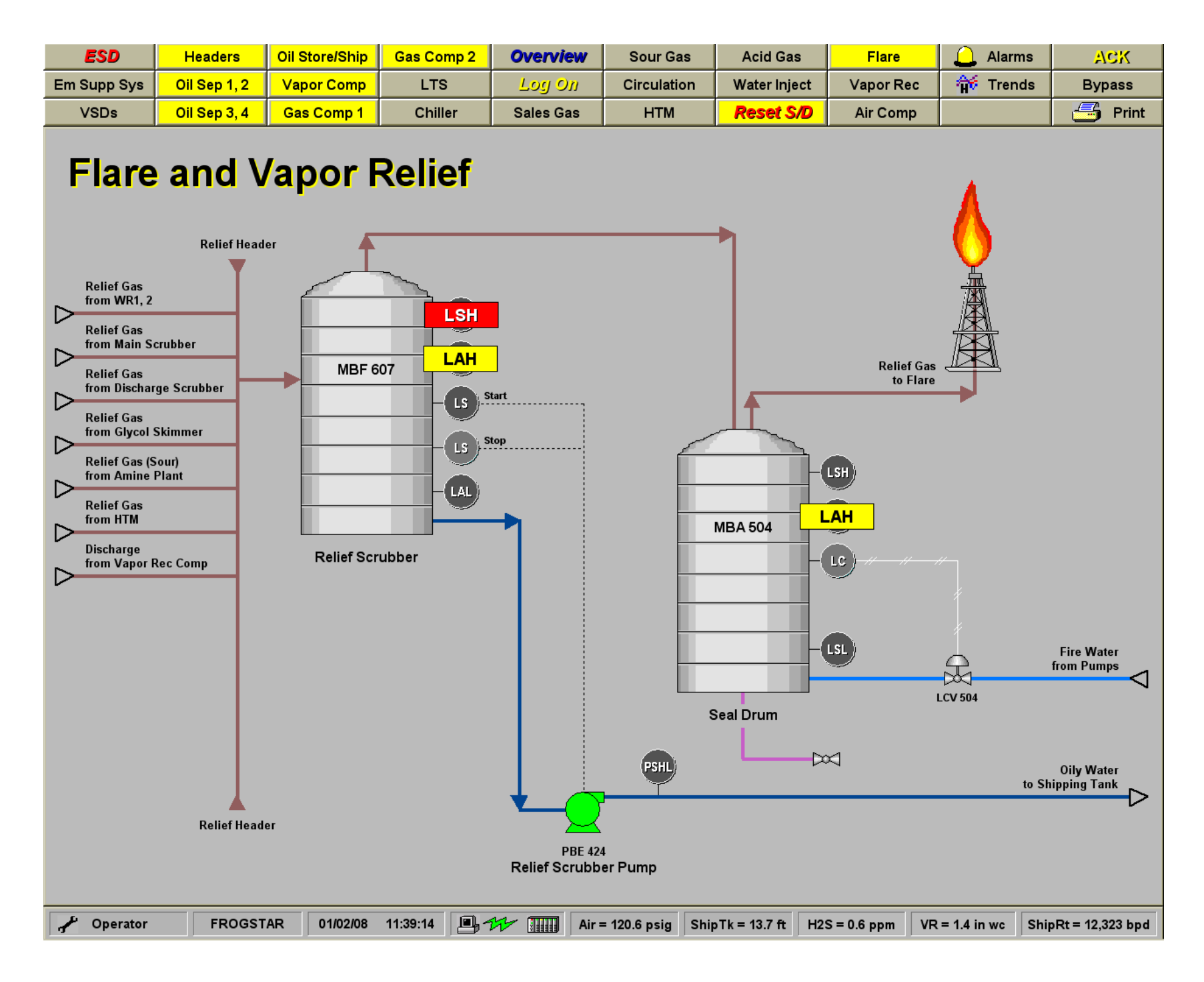

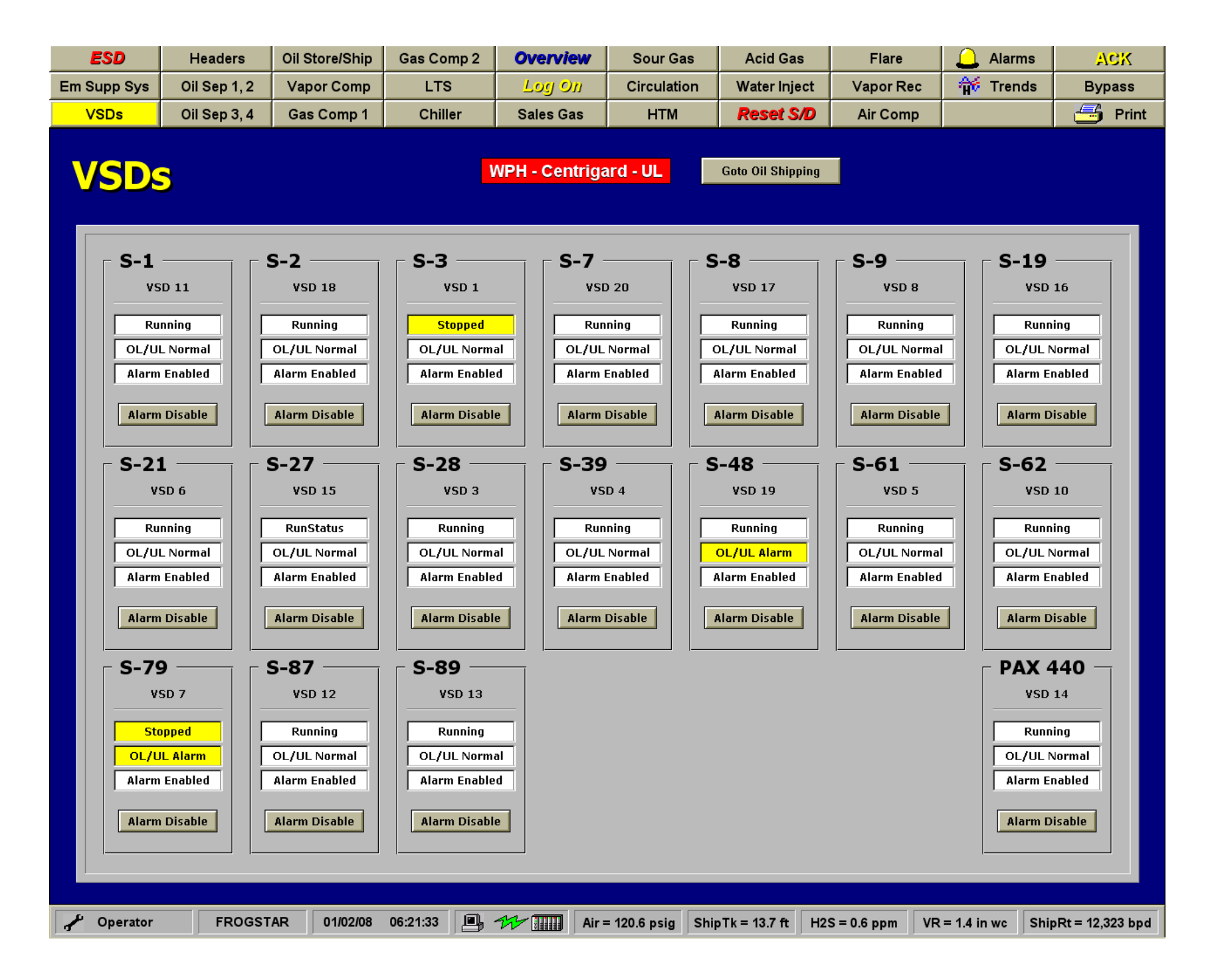

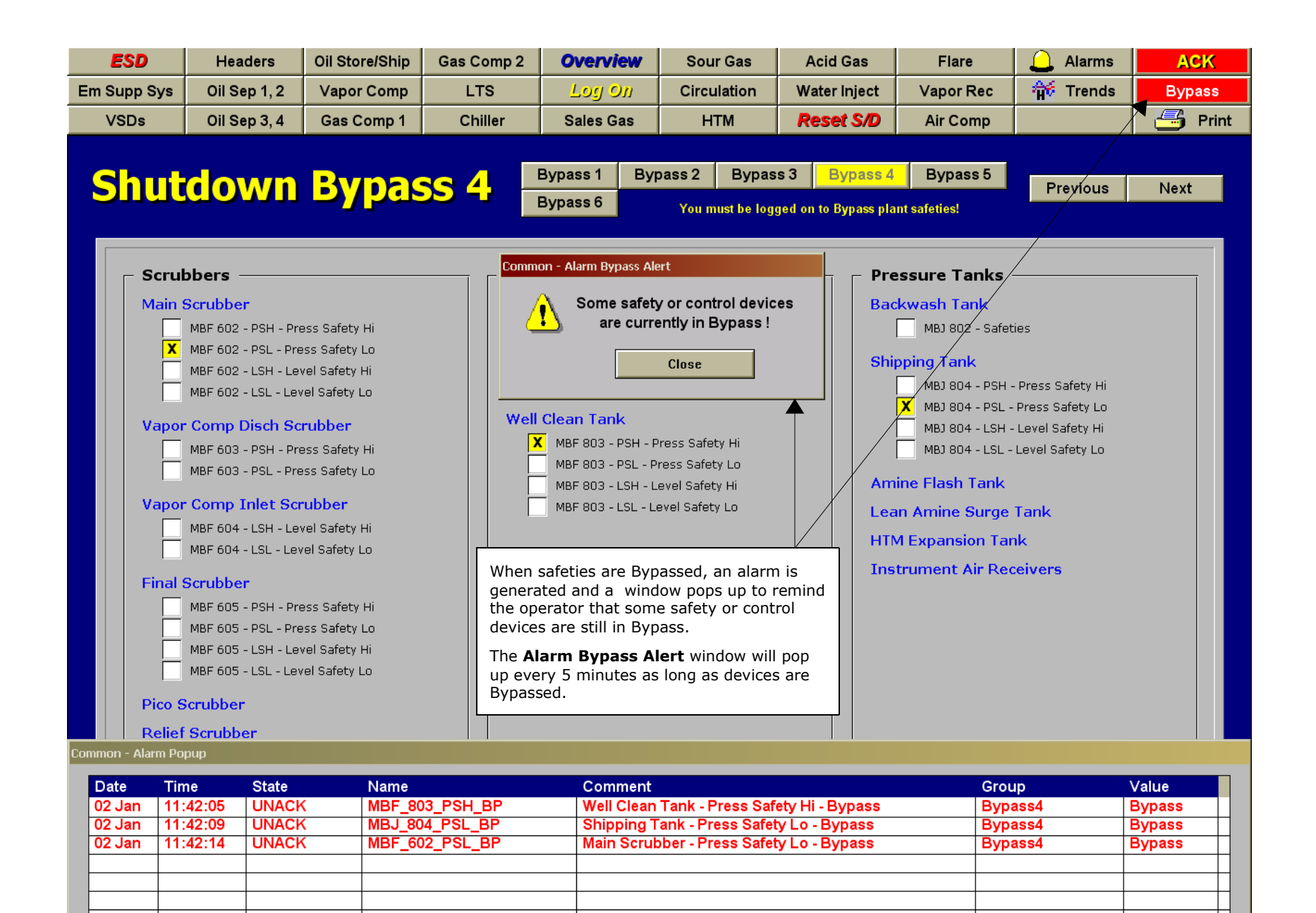

administrator

FROGSTAR

01/02/08 11:42:47

Air = 120.6 psig ShipTk = 13.7 ft

H2S = 0.6 ppm

VR = 1.4 in wc

ShipRt = 12,323 bpd

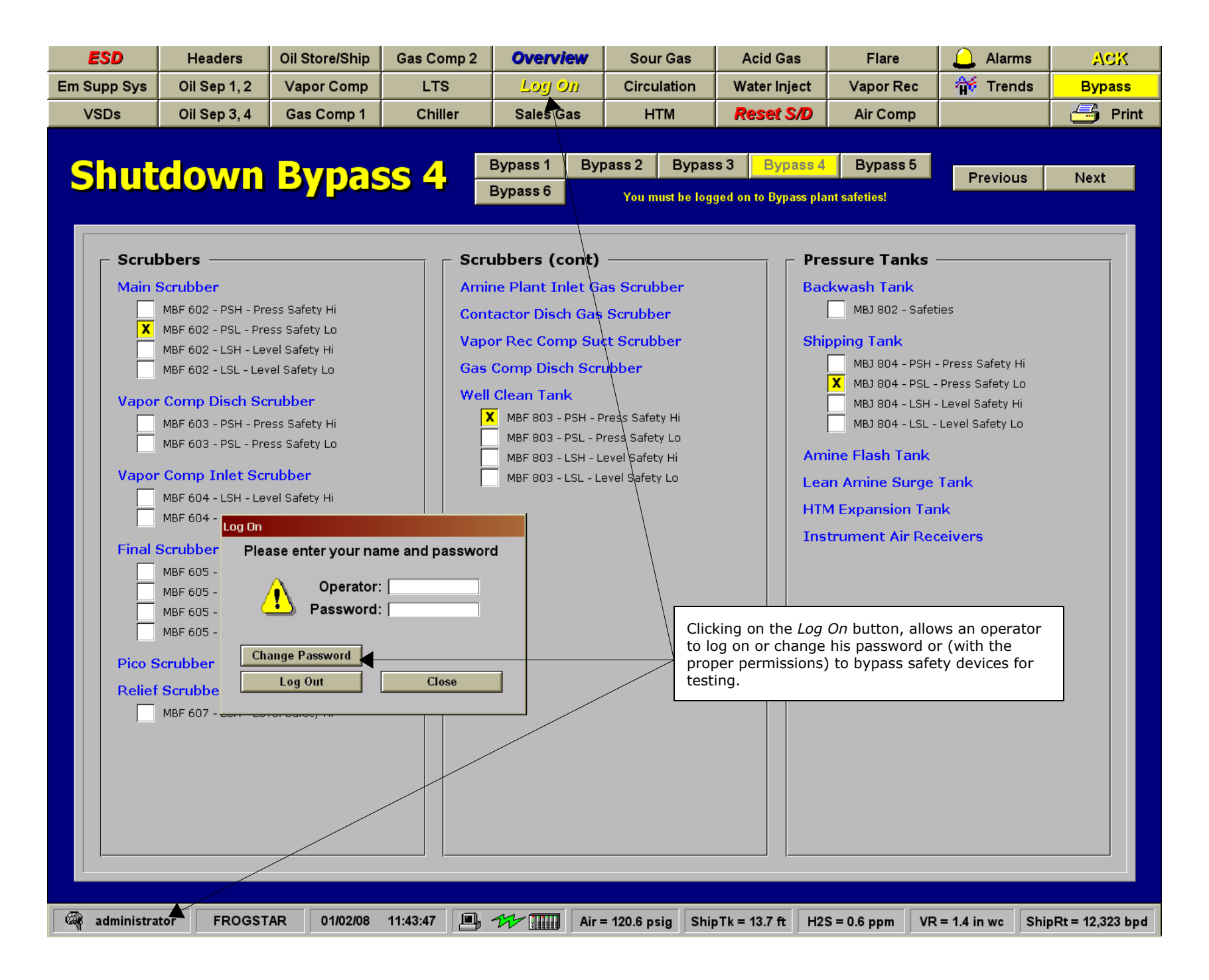

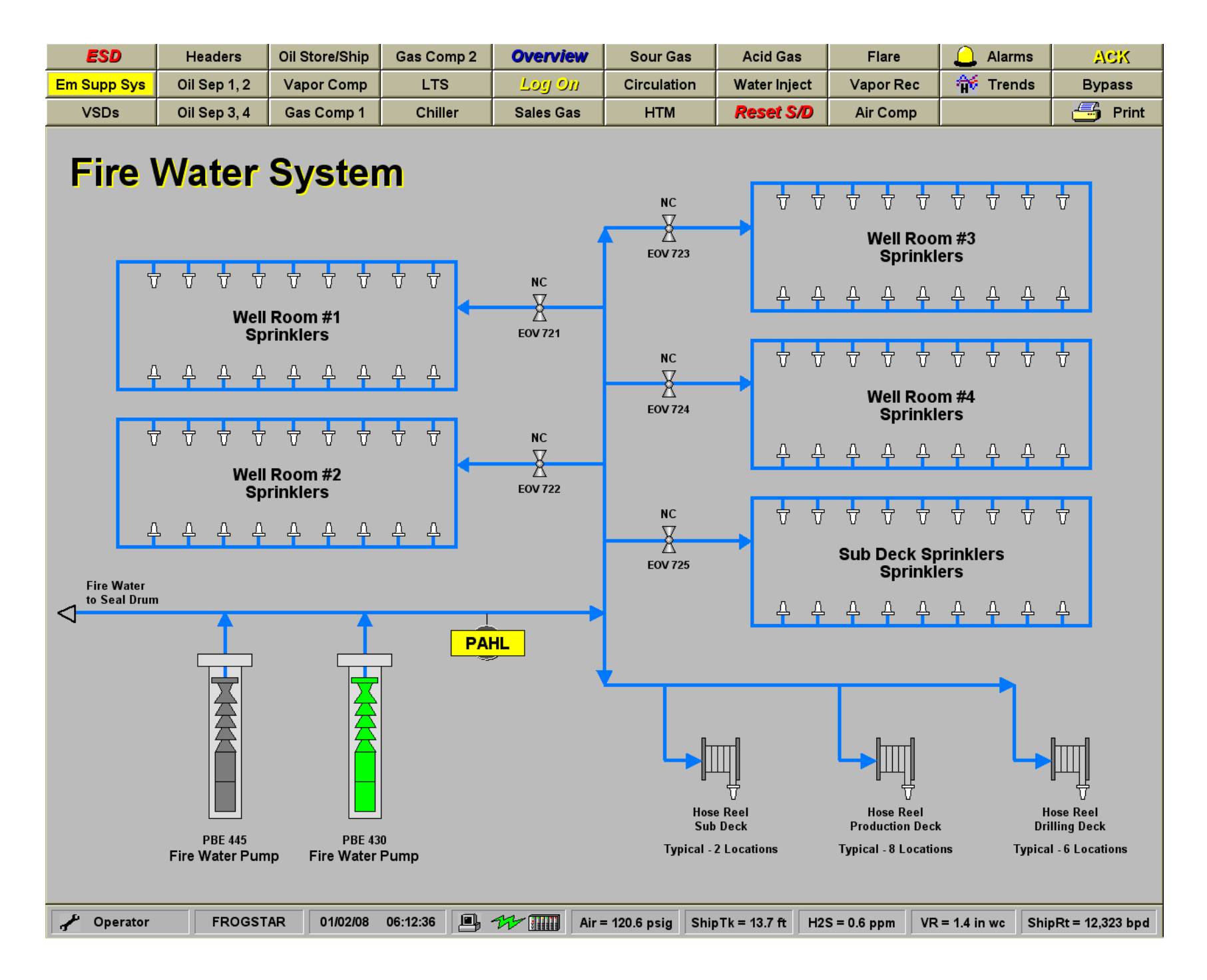

| ESD                  | Headers             | Oil Store/Ship | Gas Comp 2             | Overvie      | W Sour G         | as Acid G        | Gas F        | Flare            | 🔔 Alarms                  | ACK               |
|----------------------|---------------------|----------------|------------------------|--------------|------------------|------------------|--------------|------------------|---------------------------|-------------------|
| Em Supp Sys          | Oil Sep 1, 2        | Vapor Comp     | LTS                    | Log O.       | // Circulati     | on Water II      | nject Vap    | oor Rec          | 🙀 Trends                  | Bypass            |
| VSDs                 | Oil Sep 3, 4        | Gas Comp 1     | Chiller                | Sales Ga     | IS HTM           | Reset            | S/D Air      | r Comp           |                           | 📑 Print           |
| Aları                | <mark>n Sun</mark>  | <u>imary</u>   |                        | Ala          | arm Group: 1     | InTouch!\$System |              |                  | Alarm Hi<br>Previous      | story<br>Next     |
| Date<br>02 Jan       |                     |                | Cor                    | nmunio       | ation Su         | mmary            |              |                  |                           |                   |
|                      | PLC                 | IP Ac          | Update<br>Idress Clock | Date         | Time             | ок               | Bad %        | Com<br>60K Statu | ım PLC Fault<br>us Status |                   |
|                      | PLC1 - VSD          | 128.1          | 68.1.21                | 00/ 00/ 200  | 00:00:00         | 0                | 1740         | 0.0 FAILE        | ED NORMAL                 |                   |
|                      | PLC2 - Vapor Reco   | very 192.1     | 68.1.22 <b>b</b>       | 00/ 00/ 200  | 00:00:00         | 0                | 1335         | 0.0 FAILE        | ED NORMAL                 |                   |
|                      | PLC3 - Acid Gas Co  | mp 192.1       | 68.1.23                | 00/00/2000   | 00:00:00         | 0                | 1731         | 0.0 FAILE        | ED NORMAL                 |                   |
|                      | PLC4a - Oil Shippin | g 128.1        | 68.1.24                | 00/ 00/ 2000 | 00:00:00         | 0                | 1749         | 0.0 FAILE        | ED NORMAL                 |                   |
|                      | PLC4b - Oil Receivi | ng 192.1       | 68.1.30                | 00/ 00/ 2000 | 00:00:00         | 0                | 1749         | 0.0 FAILE        | ED NORMAL                 |                   |
|                      | PLC5 - Production   | 192.1          | 68.1.25                | 01/02/2004   | 8 12:23:00       | 217192           | 0 1          | 100.0 NORM       | MAL NORMAL                |                   |
|                      | PLC6 - Amine Plant  | 192.1          | 68.1.26                | 00/80/200    | 00:00:00         | 0                | 1749         | 0.0 FAILE        | ED NORMAL                 |                   |
|                      | PLC7 - Water Inject | tion 192.1     | 68.1.27                | 00/ 00/ 2000 | 00:00:00         | 0                | 1749         | 0.0 FAILE        | ED NORMAL                 |                   |
|                      | DC.                 | 10.4           | Line -                 | Data         | Time             |                  |              |                  |                           |                   |
|                      | Cilda MM/1          | IP A0          | 10ress                 | Date         | 12:23:00         | The Pl           | C clocks can | he undated       | d to                      |                   |
|                      | Cildo MANO          | 192.1          | 60 4 22                | 01/02/08     | 12:23:00         | the PC           | time by clic | king on the      | clock                     |                   |
|                      | Cildo MAA/2         | 192.1          | 60.4.22                | 01/02/08     | 12:23:00         | next to          |              | aress.           |                           |                   |
|                      |                     | 192.1          | 00.1.33                | 01/02/08     | 12:23:00         | page is          | s opened by  | clicking on t    | the                       |                   |
|                      | Gilua-VVVV4         | 192.1          | 00.1.34                | 01/02/08     | 12.23.00         | lightni          | ng bolt.     |                  |                           |                   |
| Update St<br>All Ala | Reset Cour          | iters          | Restart 10             | ]            | АррV             | er = 5333        |              | CI               | lose                      | downs             |
| P Operator           | FROGST              | AR 01/02/08    | 12:23:00               |              | Air = 120.6 psig | ShipTk = 13.7 f  | t H2S = 0.6  | ppm VR=          | 8.2 in wc Sh              | ipRt = 12,323 bpd |

| ESD         | Headers      | Oil Store/Ship | Gas Comp 2 | Overview  | Sour Gas    | Acid Gas     | Flare     | 🔔 Alarms | ACK     |
|-------------|--------------|----------------|------------|-----------|-------------|--------------|-----------|----------|---------|
| Em Supp Sys | Oil Sep 1, 2 | Vapor Comp     | LTS        | Log On    | Circulation | Water Inject | Vapor Rec | 🙀 Trends | Bypass  |
| VSDs        | Oil Sep 3, 4 | Gas Comp 1     | Chiller    | Sales Gas | нтм         | Reset S/D    | Air Comp  |          | 号 Print |

|              | m H       | ISTOrv    | /                      | Alarm Group: \InTouch!\$System       | Alarm                      | Summary     |
|--------------|-----------|-----------|------------------------|--------------------------------------|----------------------------|-------------|
|              |           |           |                        |                                      | Previous                   | Next        |
| ate          | Time      | State     | Name                   | Comment                              | Group                      | Value       |
| ale<br>2 Ian | 12:10:05  | State     | \$Operator             | \$Operator                           | \$System                   | None        |
| 2.Jan        | 12:10:05  |           |                        | This is an Example Alarm Comment 3   | \$System                   | 82          |
| 2 Jan        | 12:10:06  |           | \$OperatorName         | \$OperatorName                       | \$System                   | None        |
| 2 Jan        | 12:10:06  |           | \$OperatorDomain       | \$OperatorDomain                     | \$System                   | InTouch     |
| 2 Jan        | 12:10:06  |           | \$OperatorEntered      | L ogon failed                        | \$System                   | Operator    |
| 2 Jan        | 12:10:07  |           | \$AccessLevel          | \$AccessLevel                        | \$System                   | 5000        |
| 2 Jan        | 12:10:07  |           | \$OperatorName         | \$OperatorName                       | \$System                   | Operator    |
| 2 Jan        | 12:10:07  |           | \$Operator             | \$Operator                           | \$System                   | Operator    |
| 2 Jan        | 12:10:07  | UNACK     | ABJ 812 LSH            | Belly Tank - Level Safety Hi         | Waste VR                   | Alarm Hi    |
| 2 Jan        | 12:10:07  | UNACK     | ABJ_810_LAH            | Waste Oil Tank - Level Alarm Hi      | Waste_VR                   | Alarm Hi    |
| 2 Jan        | 12:10:07  | UNACK     | ABJ_811_LAH            | Waste Water Tank - Level Alarm Hi    | Waste_VR                   | Alarm Hi    |
| 2 Jan        | 12:10:07  | UNACK     | Sump_LAH               | Sump - Float Deck - Level Alarm Hi   | Waste_VR                   | Alarm Hi    |
| 2 Jan        | 12:10:55  | ACK       | Sump_LAH               | Sump - Float Deck - Level Alarm Hi   | Waste_VR                   | Alarm Hi    |
| 2 Jan        | 12:10:55  | ACK       | ABJ_811_LAH            | Waste Water Tank - Level Alarm Hi    | Waste_VR                   | Alarm Hi    |
| )2 Jan       | 12:10:55  | ACK       | ABJ_810_LAH            | Waste Oil Tank - Level Alarm Hi      | Waste_VR                   | Alarm Hi    |
| 2 Jan        | 12:10:55  | ACK       | ABJ_812_LSH            | Belly Tank - Level Safety Hi         | Waste_VR                   | Alarm Hi    |
| 2 Jan        | 12:10:55  | ACK       | AnalogTag3             | This is an Example Alarm Comment 3   | \$System                   | 8.2         |
| 2 Jan        | 12:11:22  | ACK_RTN   | ABJ_812_LSH            | Belly Tank - Level Safety Hi         | Waste_VR                   | Normal      |
| 2 Jan        | 12:11:22  | ACK_RTN   | ABJ_811_LAH            | Waste Water Tank - Level Alarm Hi    | Waste_VR                   | Normal      |
| )2 Jan       | 12:11:29  | ACK_RTN   | ABJ_810_LAH            | Waste Oil Tank - Level Alarm Hi      | Waste_VR                   | Normal      |
| )2 Jan       | 12:11:47  | ACK_RTN   | Sump_LAH               | Sump - Float Deck - Level Alarm Hi   | Waste_VR                   | Normal      |
| )2 Jan       | 12:13:00  | UNACK     | Sump_LAH               | Sump - Float Deck - Level Alarm Hi   | Waste_VR                   | Alarm Hi    |
| )2 Jan       | 12:13:06  | UNACK     | ABJ_810_LAH            | Waste Oil Tank - Level Alarm Hi      | Waste_VR                   | Alarm Hi    |
| )2 Jan       | 12:13:25  | UNACK     | ABJ_811_LAH            | Waste Water Tank - Level Alarm Hi    | Waste_VR                   | Alarm Hi    |
| 2 Jan        | 12:13:28  | UNACK     | ABJ_812_LSH            | Belly Tank - Level Safety Hi         | Waste_VR                   | Alarm Hi    |
| )2 Jan       | 12:14:53  | ACK       | Sump_LAH               | Sump - Float Deck - Level Alarm Hi   | Waste_VR                   | Alarm Hi    |
| )2 Jan       | 12:14:53  | ACK       | ABJ_810_LAH            | Waste Oil Tank - Level Alarm Hi      | Waste_VR                   | Alarm Hi    |
| )2 Jan       | 12:14:53  | ACK       | ABJ_811_LAH            | Waste Water Tank - Level Alarm Hi    | Waste_VR                   | Alarm Hi    |
| )2 Jan       | 12:14:53  | ACK       | ABJ_812_LSH            | Belly Tank - Level Safety Hi         | Waste_VR                   | Alarm Hi    |
| )2 Jan       | 12:16:12  | ACK_RTN   | ABJ_810_LAH            | Waste Oil Tank - Level Alarm Hi      | Waste_VR                   | Normal      |
| )2 Jan       | 12:16:12  | ACK_RTN   | ABJ_812_LSH            | Belly Tank - Level Safety Hi         | Waste_VR                   | Normal      |
| )2 Jan       | 12:16:12  | ACK_RTN   | ABJ_811_LAH            | Waste Water Tank - Level Alarm Hi    | Waste_VR                   | Normal      |
| )2 Jan       | 12:16:27  | ACK_RTN   | Sump_LAH               | Sump - Float Deck - Level Alarm Hi   | Waste_VR                   | Normal      |
|              |           |           |                        |                                      |                            |             |
| pdate Su     | ccessful  |           |                        |                                      |                            |             |
| All Alar     | ms Em S   | upp Sys   | Oil Gas                | Water Bypass PLC                     | Utilities                  | Shutdown    |
| All Alar     | ms   Em S | upp Sys   | Oli Gas                | water Bypass PLC                     | Utilities                  | Shuto       |
| Operator     | r FF      | ROGSTAR 0 | 1/02/08 12:17:05 🛛 🖳 🥠 | Air = 120.6 psig ShipTk = 13.7 ft H2 | S = 0.6 ppm VR = 8.2 in wc | ShipRt = 12 |